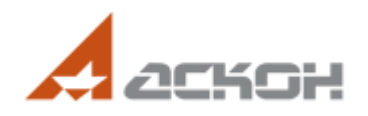

:

"\_\_\_\_

- 1. 2.
- 3.

e-m il: support@ascon.ru

:

.

http://support.ascon.ru/ request

,

« »).

.

;

( ) ( )

). <Enter>.

<Enter>.

.

, ,

(« »

. .

, ,

.

,

,

).

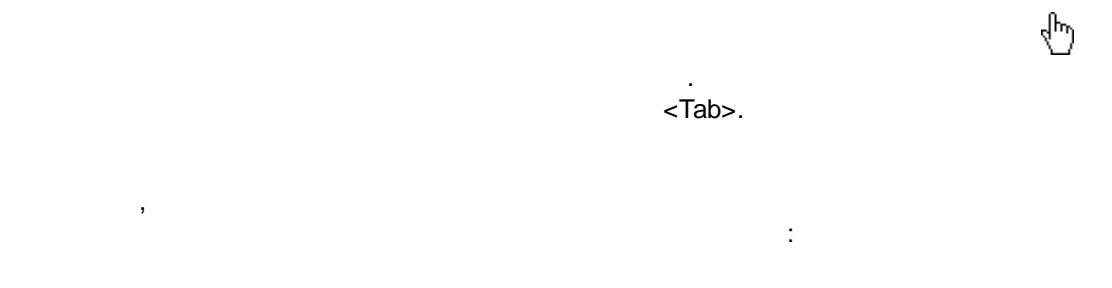

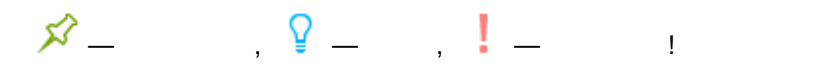

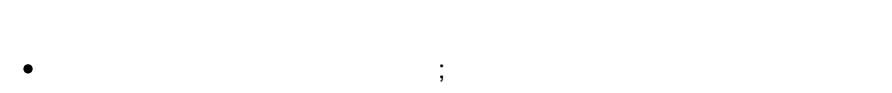

• 3D ;

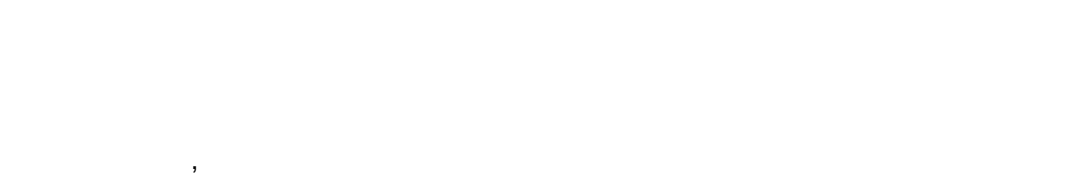

, .

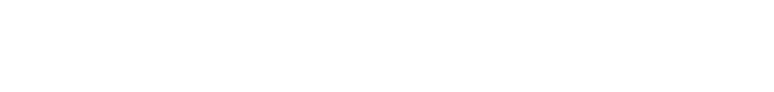

- ( , , ). • ( , , ).
- ( , ).
- •
- •

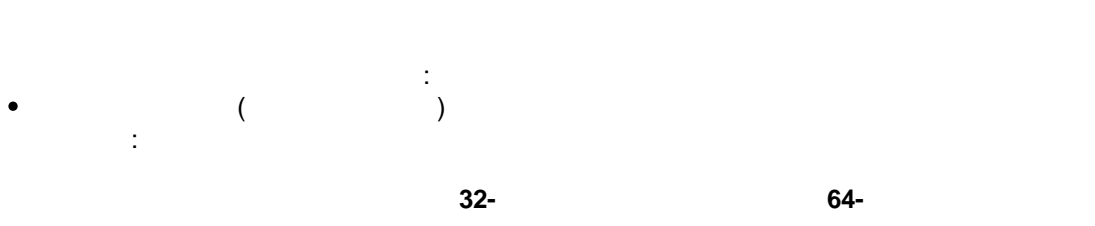

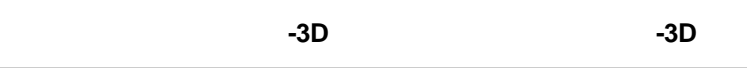

,

.

|               | 32-  |     | 64- |     |
|---------------|------|-----|-----|-----|
|               |      | -3D |     | -3D |
| Windows 10    |      | •   |     | •   |
| Windows 8     |      | •   |     | •   |
| Windows 7 SP1 |      | •   |     | •   |
| -3D           | v17. |     | -3D |     |

-

-3D.

.

-3D.

-3D.

₽.

4

3

•

.

, . .

: , , , .

, )) . (, , ✓ 3D .

: ...\ASCON\KOMPAS-3D v17\Libs\\BreezeDB — ...ASCON\KOMPAS-3D v17\Sys\EngSys.lcs —

...ASCON\KOMPAS-3D v17\Sys\EngSys.lat -

,

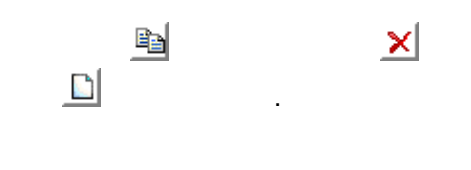

;

,

, .

( ),

5

5

,

( ) . . , , , , , , . . .

.

...

"

"

. EngSys.lcs. -3D.

,

,

,

,

.

. EngSys.lcs. -3D.

,

...

"

"

n n n n n n

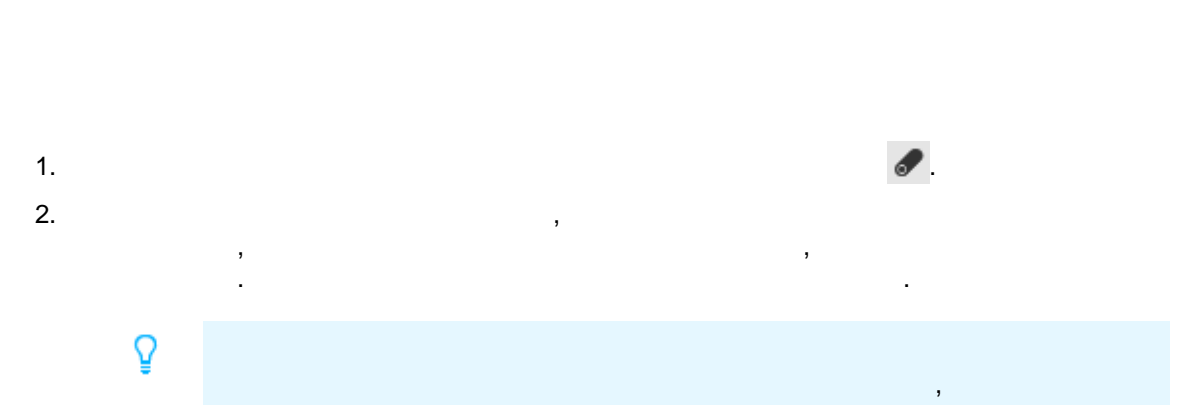

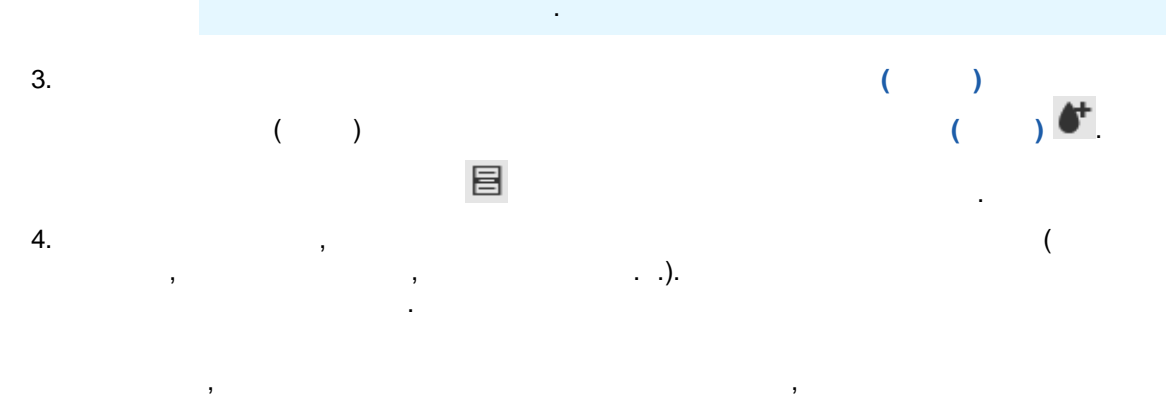

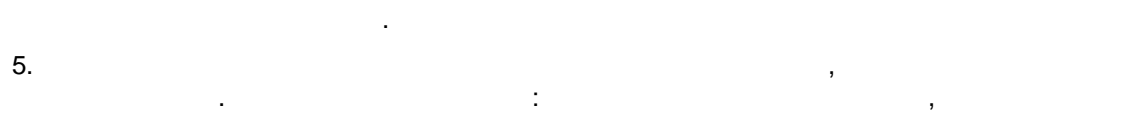

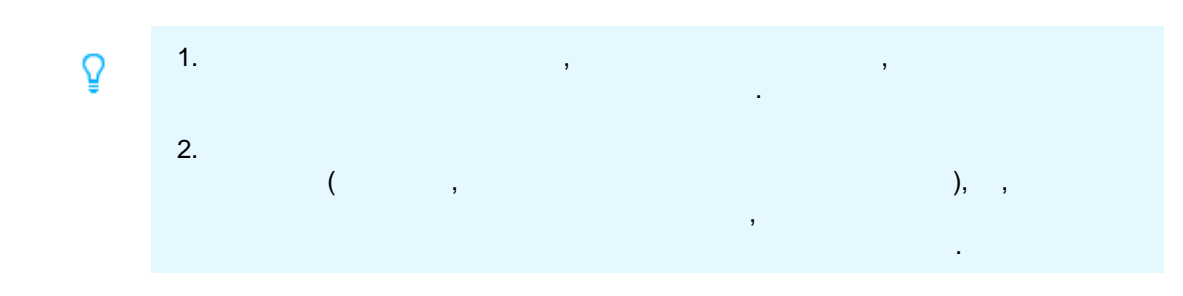

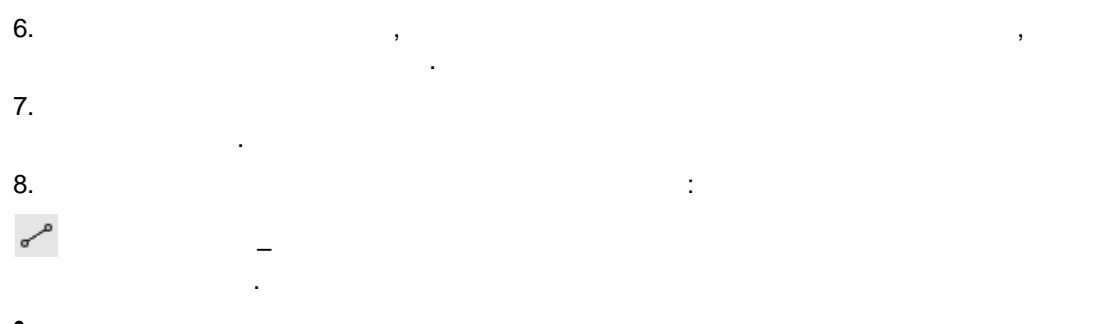

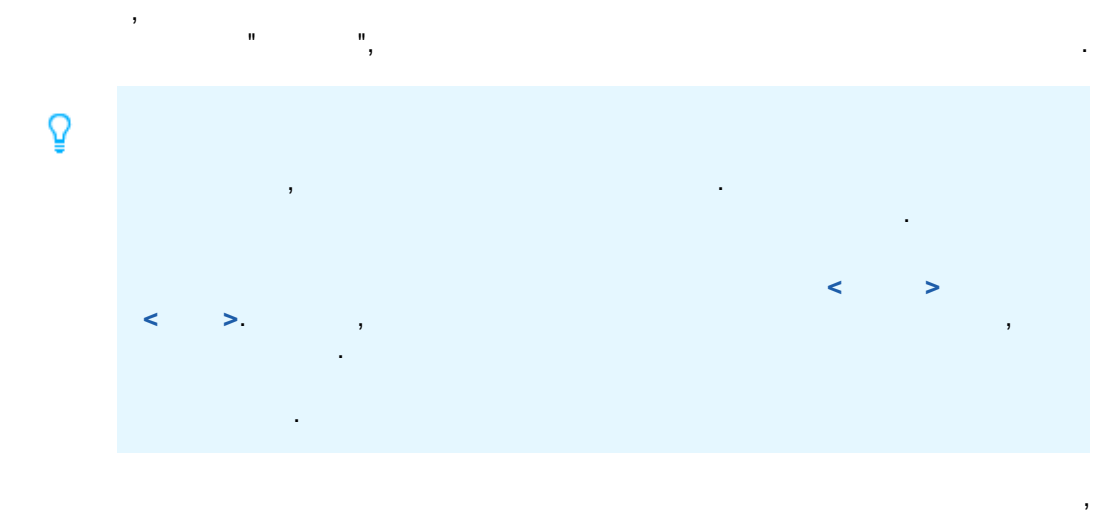

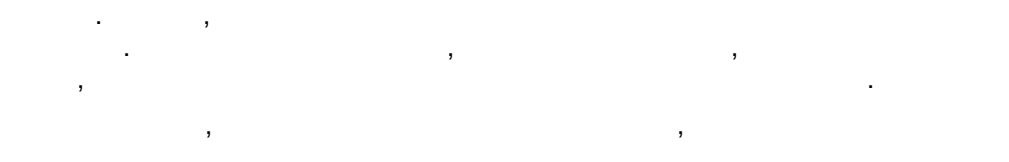

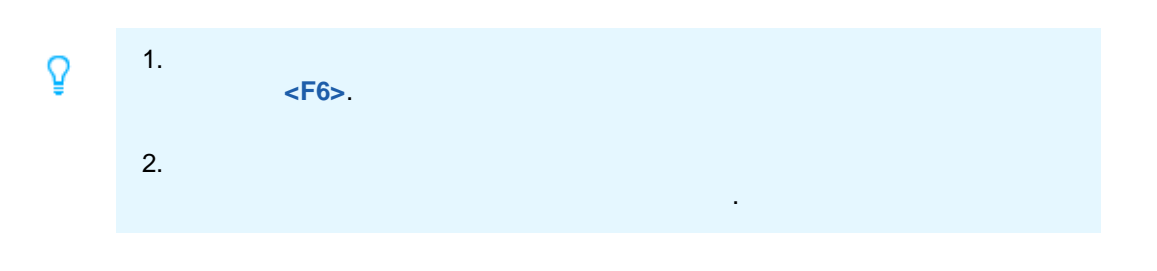

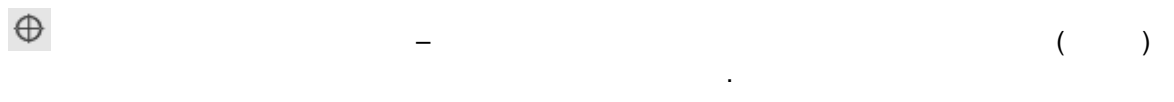

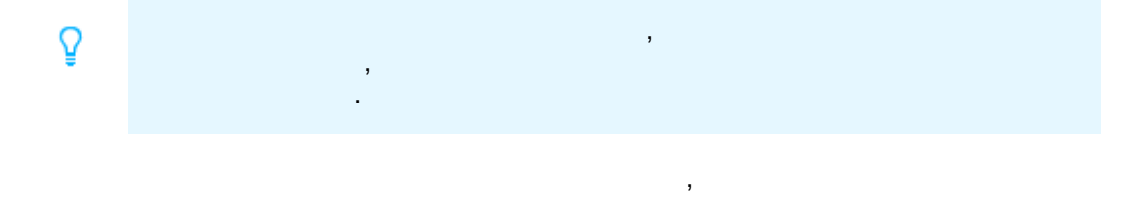

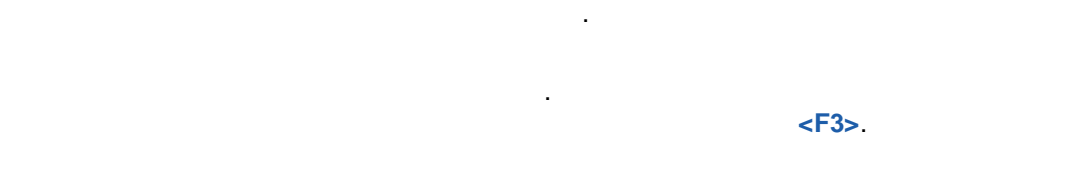

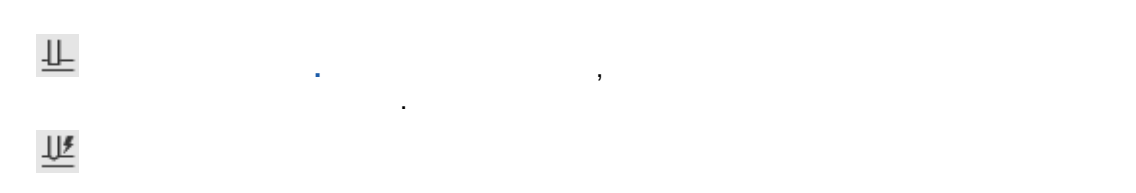

\_

|   | ¢? |            |   | ,<br>, | 3 | 0°. | 3 |
|---|----|------------|---|--------|---|-----|---|
|   |    |            |   |        |   |     |   |
|   |    |            |   |        |   | ,   |   |
|   |    |            |   |        |   |     |   |
|   |    |            | , |        |   |     |   |
|   |    | , <u>-</u> |   |        |   |     | , |
|   |    |            |   |        |   |     |   |
|   |    | _          |   | ,      | · |     |   |
| 4 |    | ,<br>      |   |        |   |     |   |
|   |    | , ●/       |   |        |   |     |   |
|   |    |            |   |        |   |     |   |
|   |    |            |   |        |   |     |   |
| ľ |    |            |   |        |   |     |   |

•

♥

ļ

, , . . ( , );

, , ,

Ö

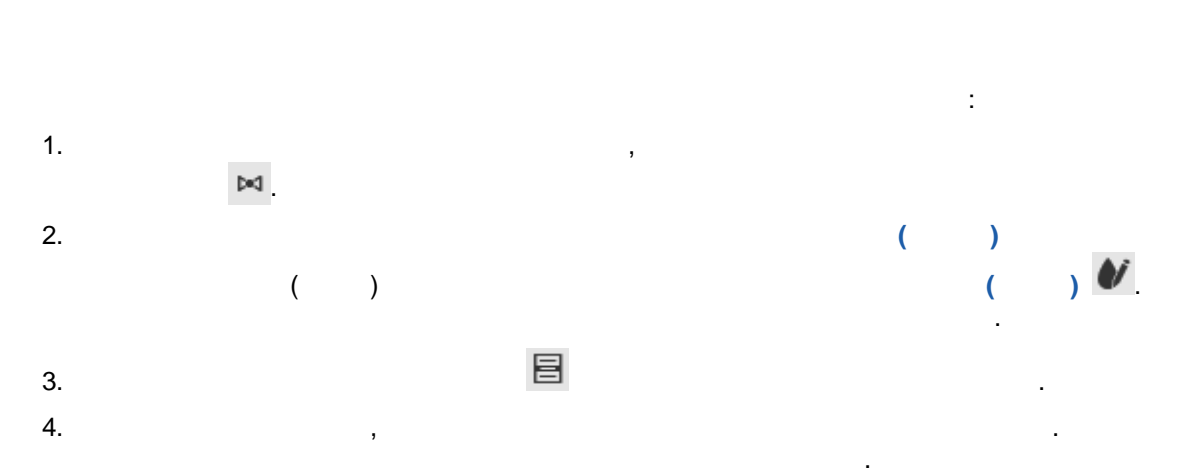

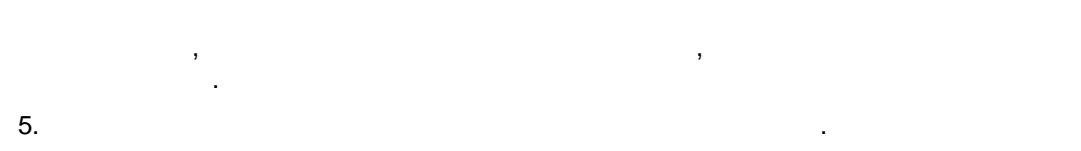

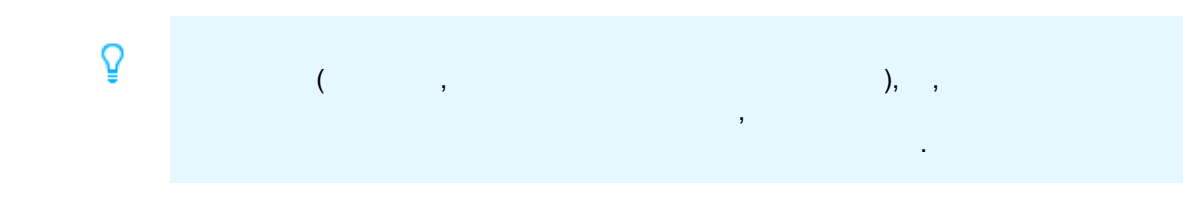

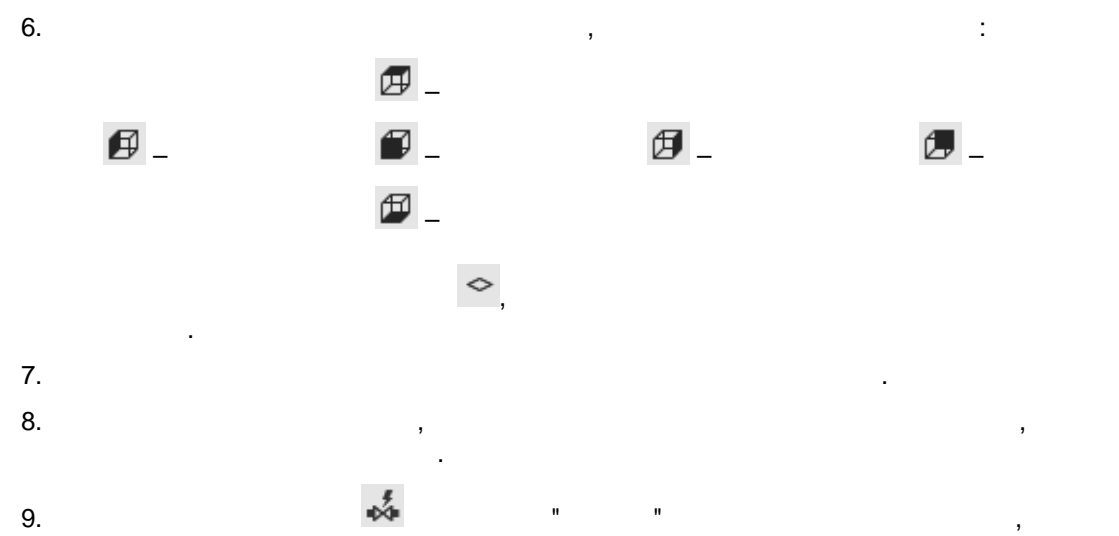

:

,

# •

1. <F6>. Q 2. <F3>. 3.

4 . \*

¢0

۲ SDR ( , . .) .

,

•

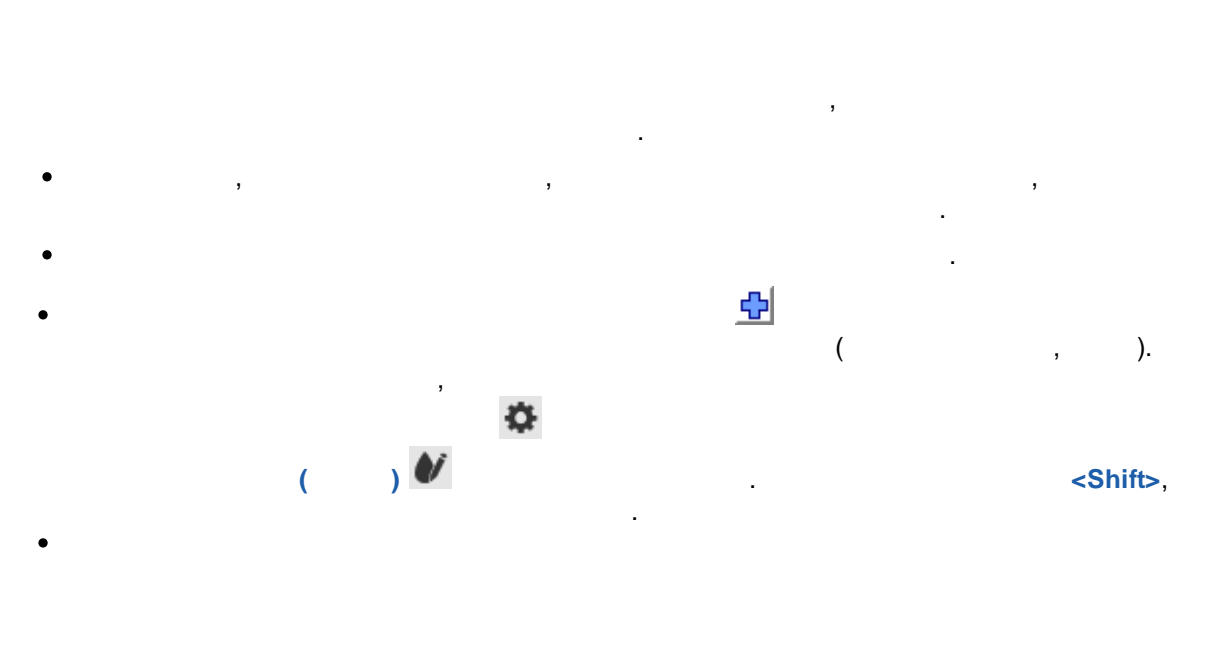

,

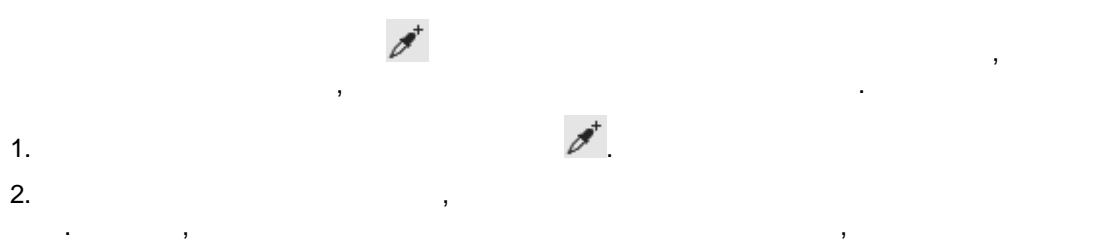

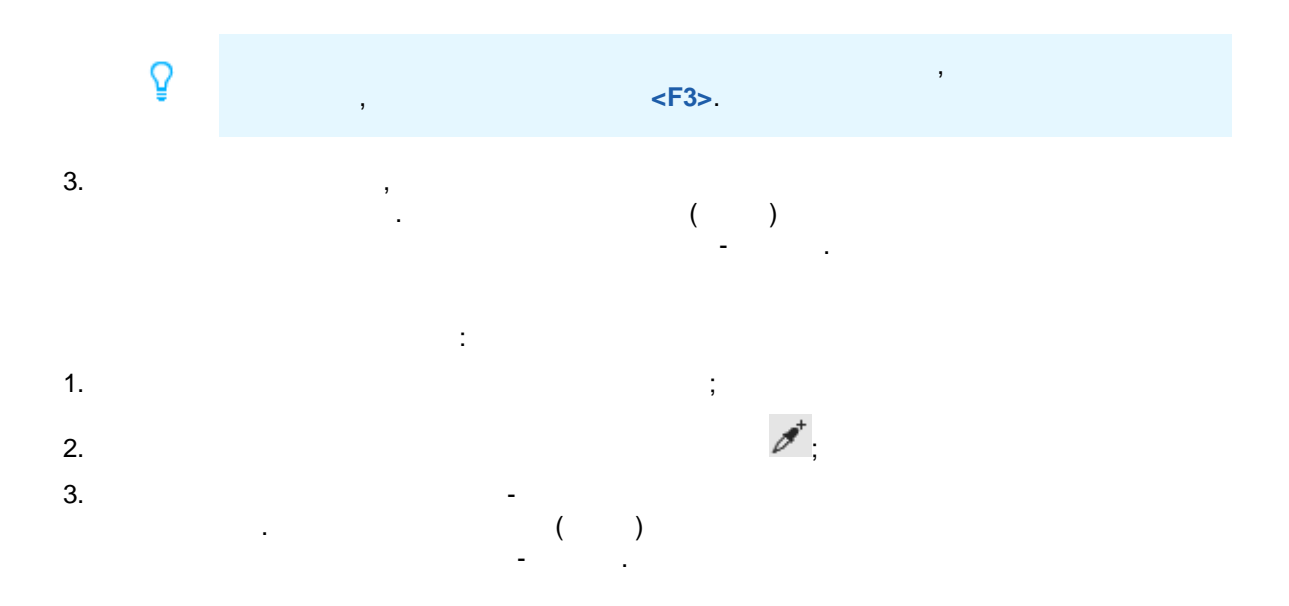

:

,

:

.

,

.

,

.

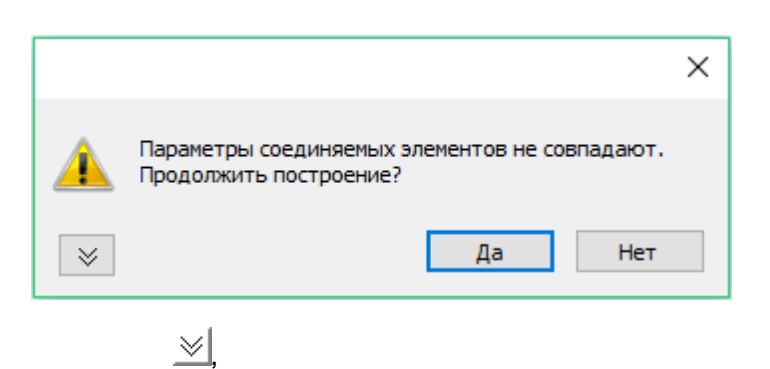

,

| Параметры соединяемых элементов не совпадают.<br>Продолжить построение? |                   |                   |  |  |  |  |  |
|-------------------------------------------------------------------------|-------------------|-------------------|--|--|--|--|--|
| *                                                                       |                   | Да Нет            |  |  |  |  |  |
| Параметры                                                               | 30с41нж (Dy150, Р | Dy200 (219x5)     |  |  |  |  |  |
| Dy                                                                      | 150               | 200               |  |  |  |  |  |
| Система                                                                 | В0 - Водопровод ( | В0 - Водопровод ( |  |  |  |  |  |
| Параметры                                                               | 30c41нж (Dy150, P | Dy200 (219x5)     |  |  |  |  |  |
| Dy                                                                      | 150               | 200               |  |  |  |  |  |
| Система                                                                 | ВО - Водопровод ( | ВО - Водопровод ( |  |  |  |  |  |

,

•

;

,

,

. ,

.

,

5

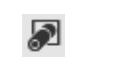

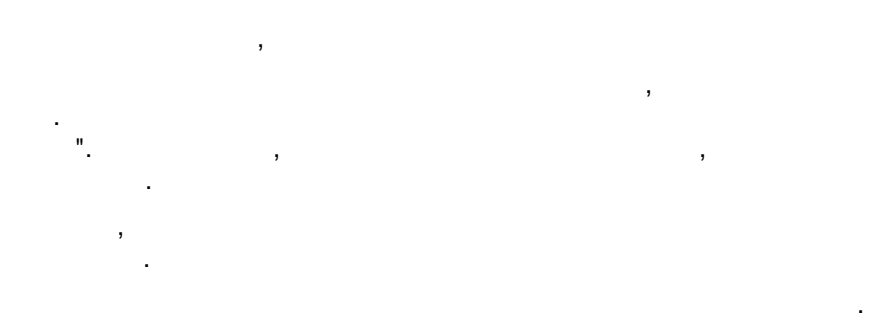

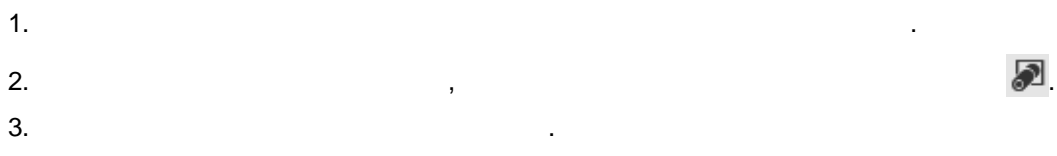

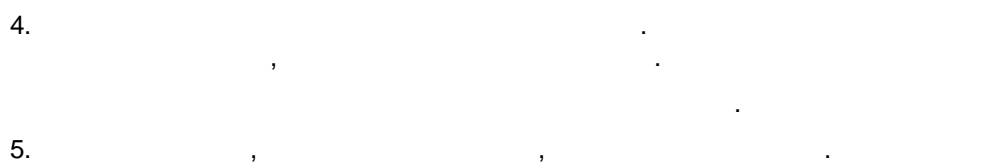

|   | , | , |   |
|---|---|---|---|
|   |   |   |   |
| , |   | , | • |
|   |   |   |   |
|   |   |   |   |
|   |   |   |   |
|   |   |   |   |
|   |   |   |   |
|   |   |   |   |

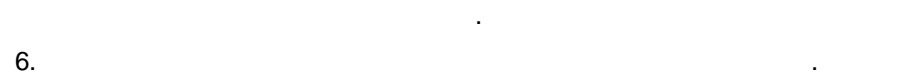

| 7. | 1 |
|----|---|
|    |   |

,

```
8. , :
```

|                                  | × |
|----------------------------------|---|
| Рернуться на исходную плоскость? |   |
| Да Нет                           |   |

9.

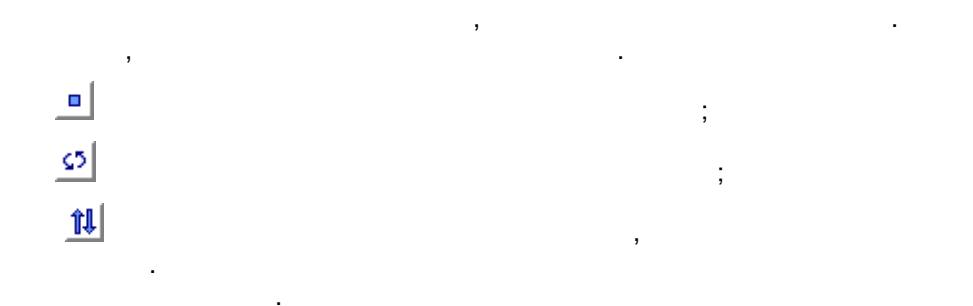

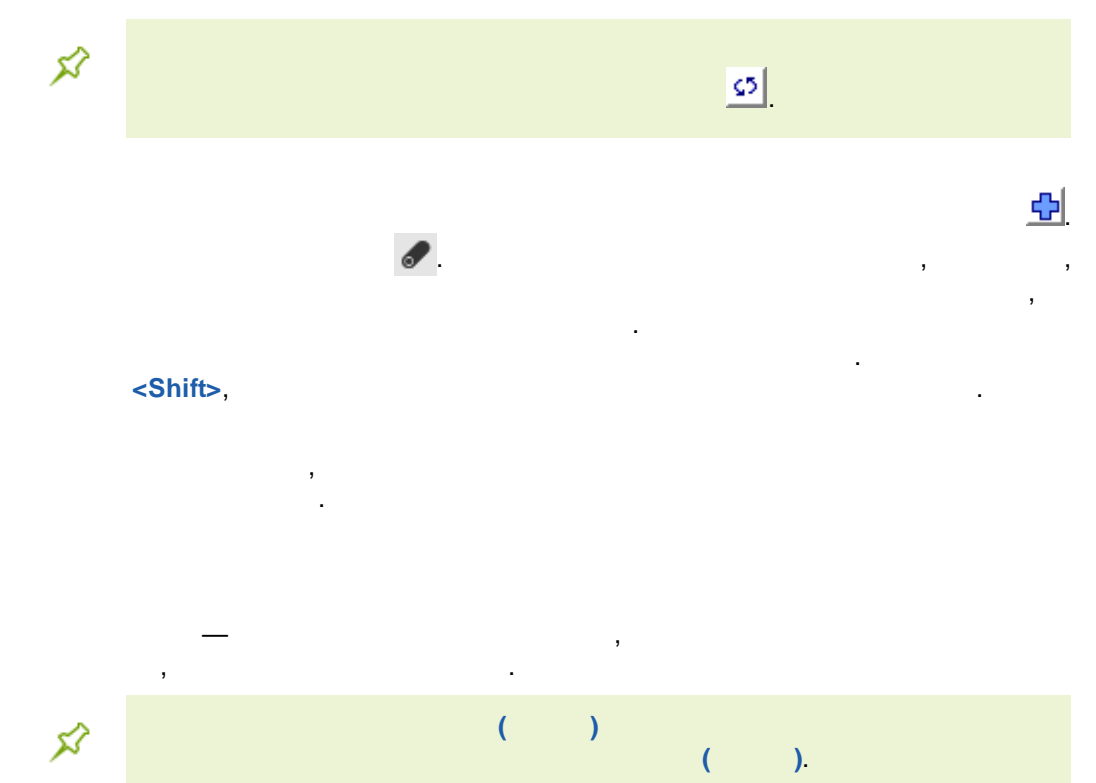

,

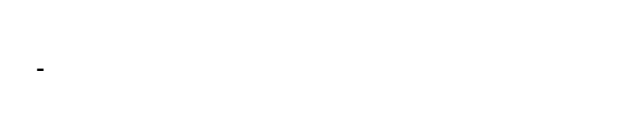

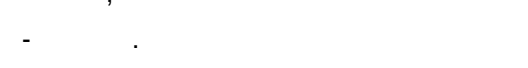

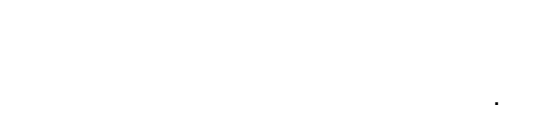

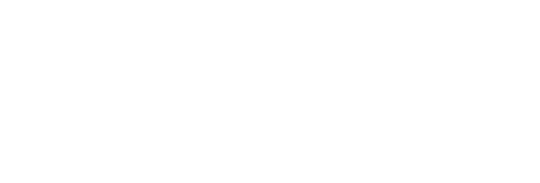

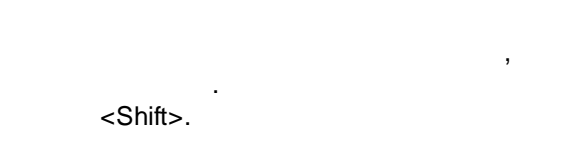

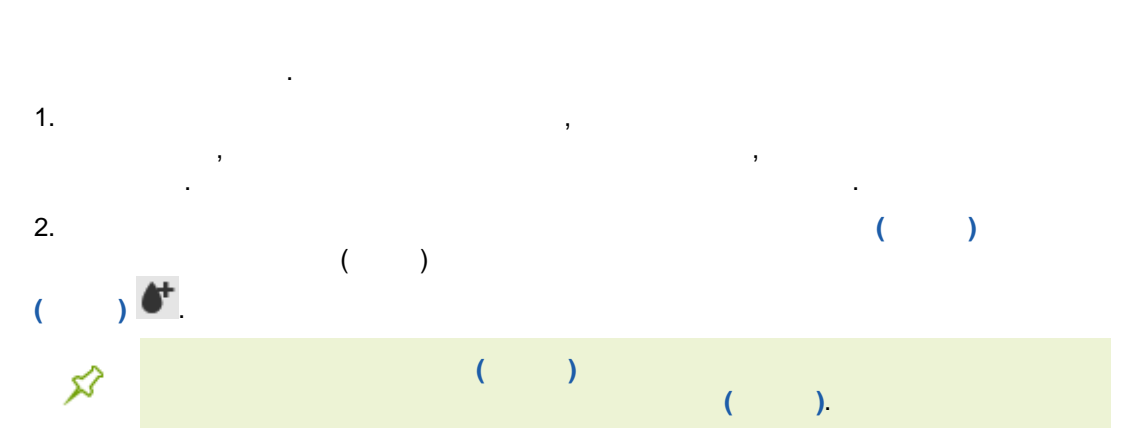

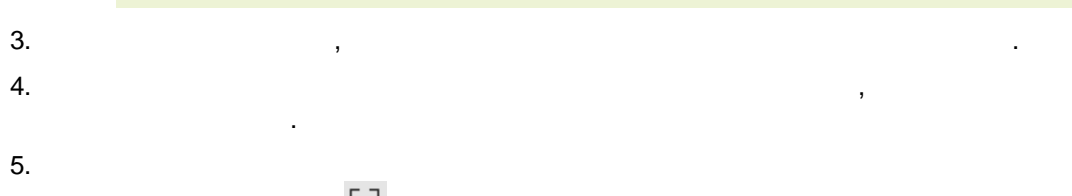

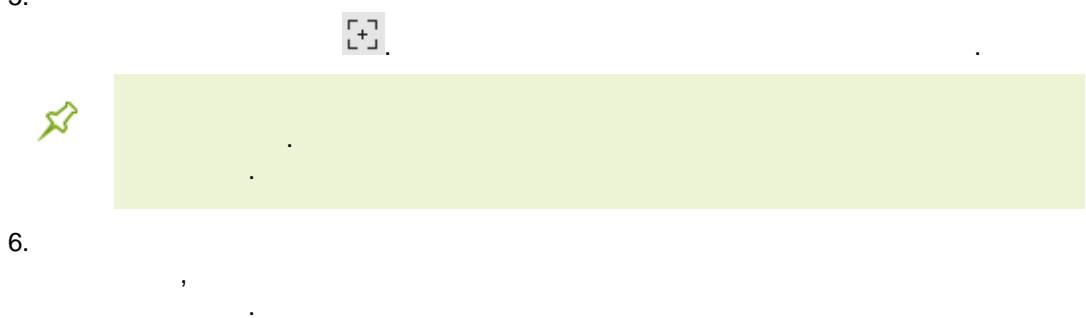

| 7.<br>8.                    | ,        |     |                   | , |          |                 |
|-----------------------------|----------|-----|-------------------|---|----------|-----------------|
| ¢?                          |          |     | 3                 |   |          |                 |
| 9.                          |          |     |                   |   | <u>»</u> |                 |
|                             |          | [+] |                   | , |          |                 |
| 10.<br>( <ctrl>+&lt;</ctrl> | Enter>). |     |                   |   |          | $\checkmark$    |
| 11.                         |          |     | × ( <esc>).</esc> |   |          |                 |
| 12.<br>+ <enter>)</enter>   | ).       |     |                   |   |          | ( <ctrl></ctrl> |
| ¢?                          |          |     |                   |   |          |                 |
| -                           |          |     | -3D               | 3 |          |                 |

.

/

6

,

, , ,

,

•

,

-

.

,

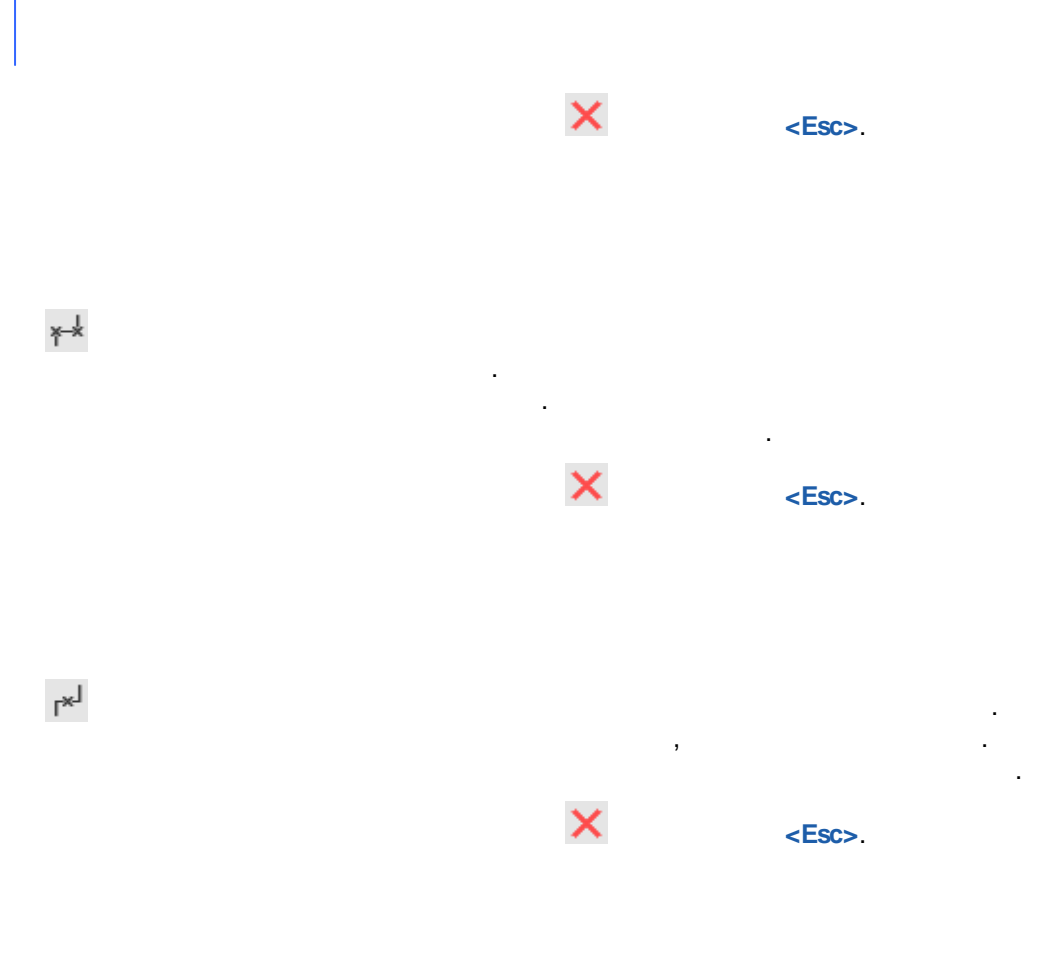

f<sup>\_\_\_</sup>

-

| 5Ì | 1. |   |   |   |   |   | , |
|----|----|---|---|---|---|---|---|
|    | 2. | , |   | , | , | , |   |
|    |    |   | • |   |   |   |   |

×

<Esc>.

.

r-↓

.

,

.

,

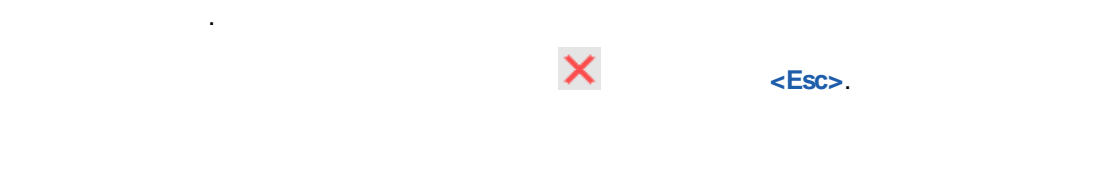

"

...

,

.

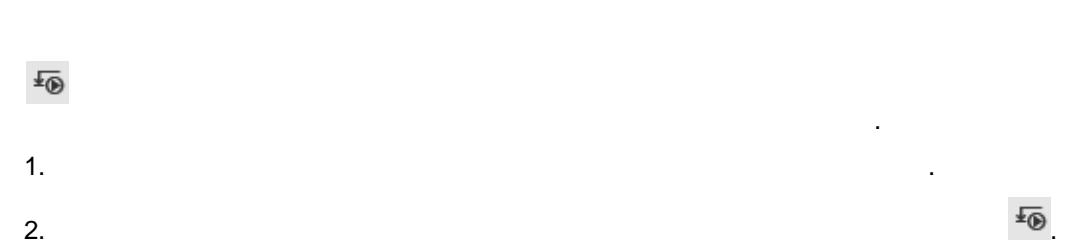

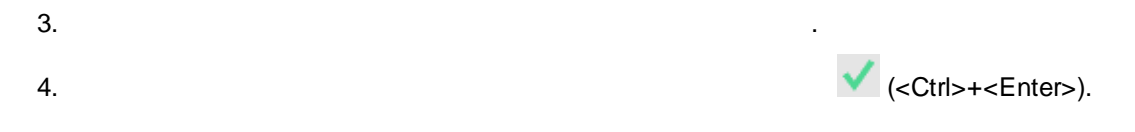

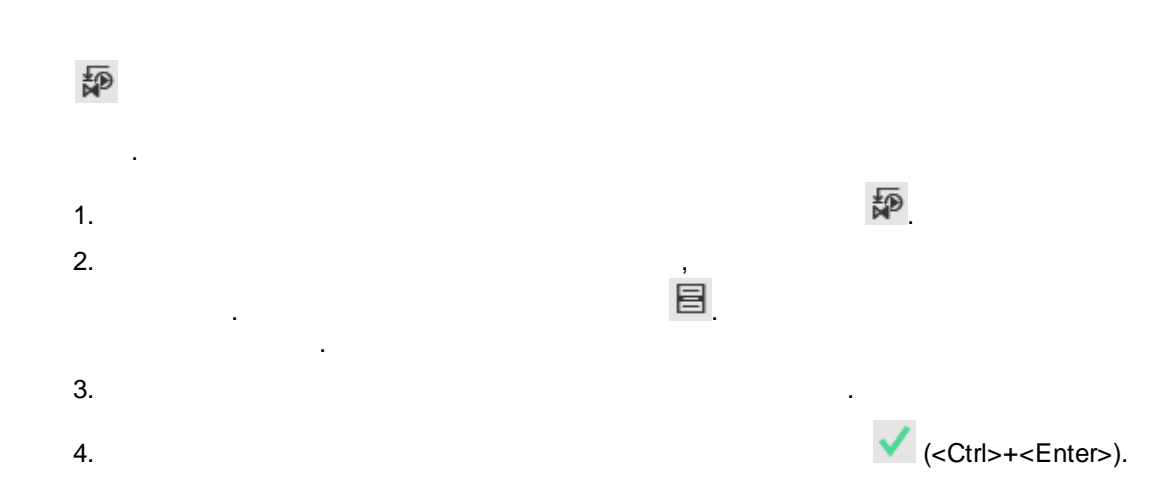

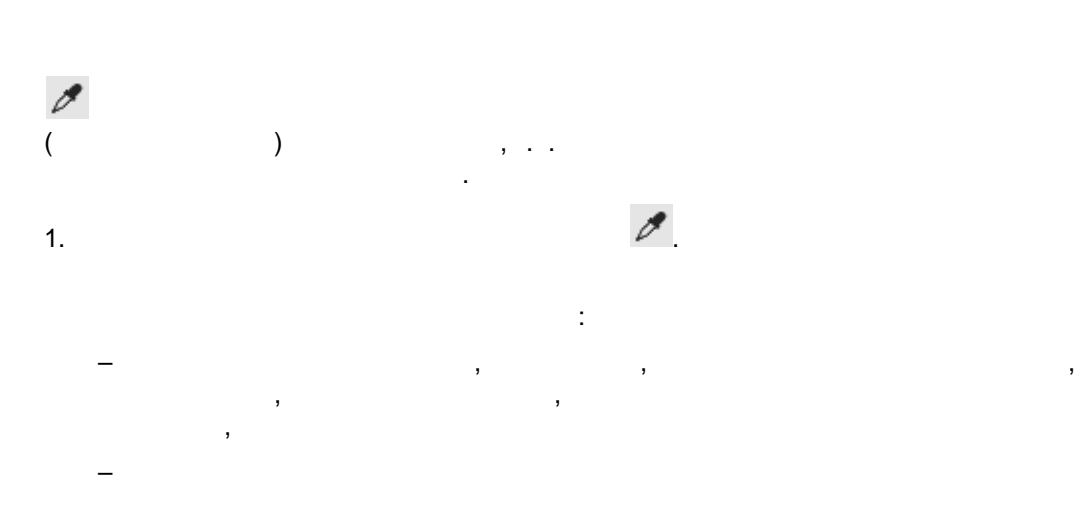

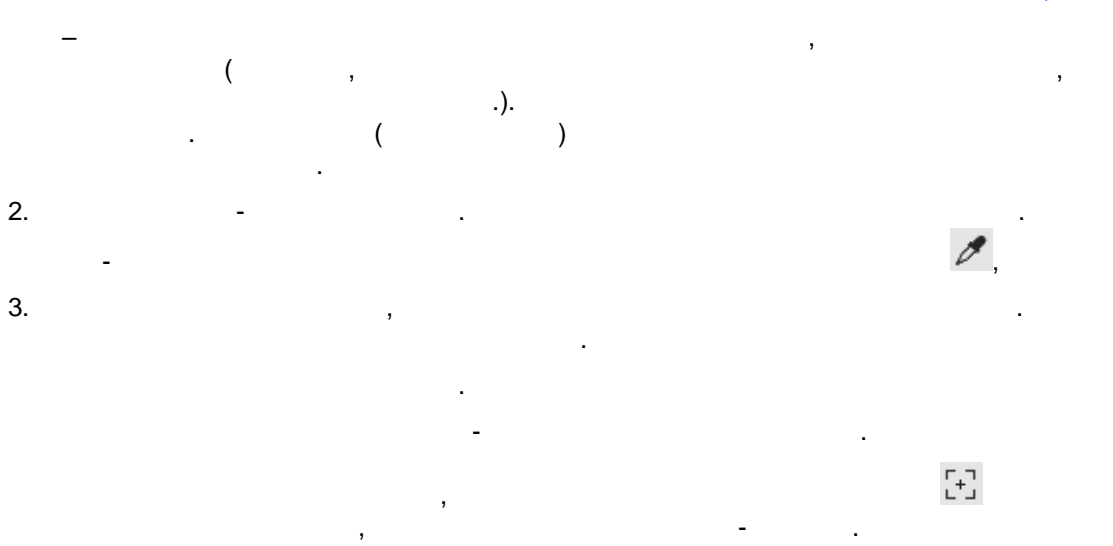

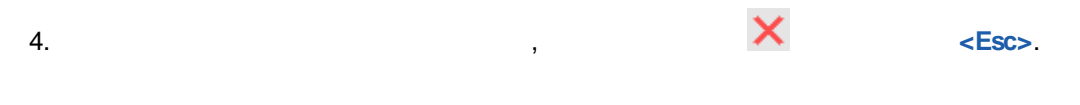

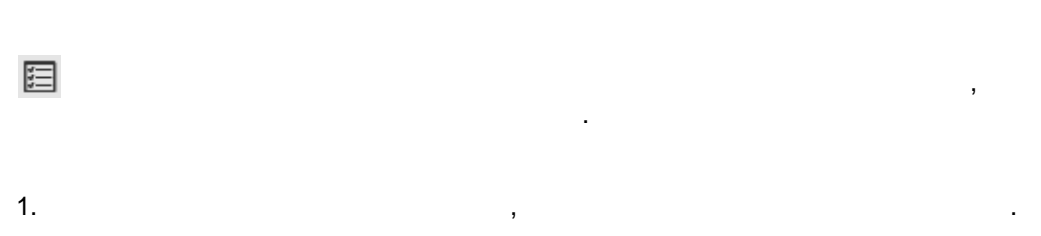

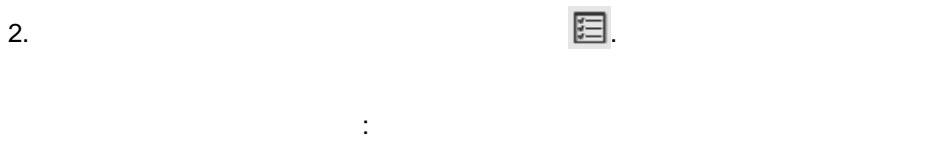

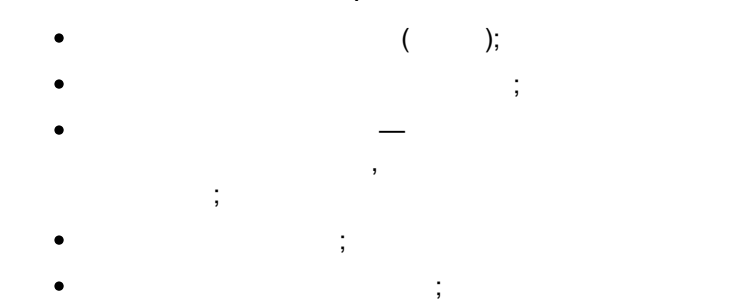

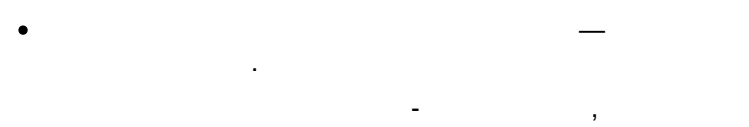

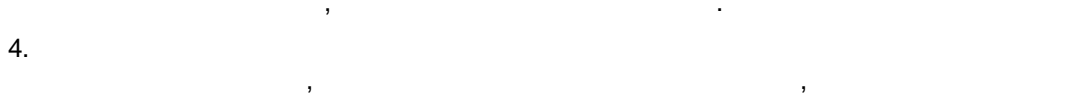

1. .

3.

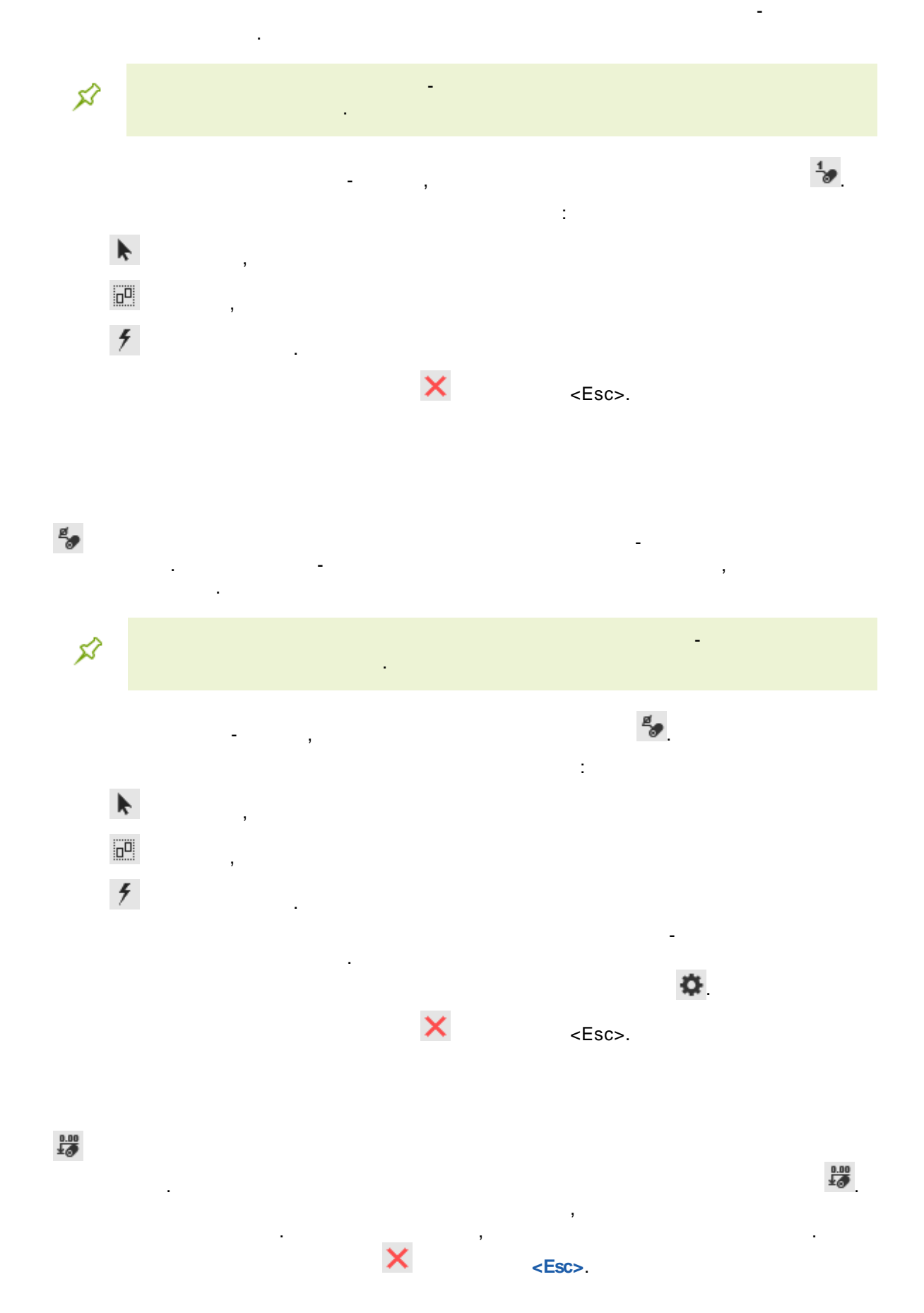

•

# \*>

1. . 2. ( ). 3. , . . V

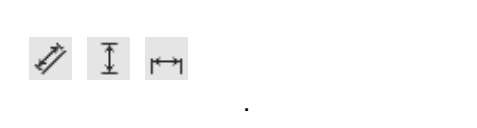

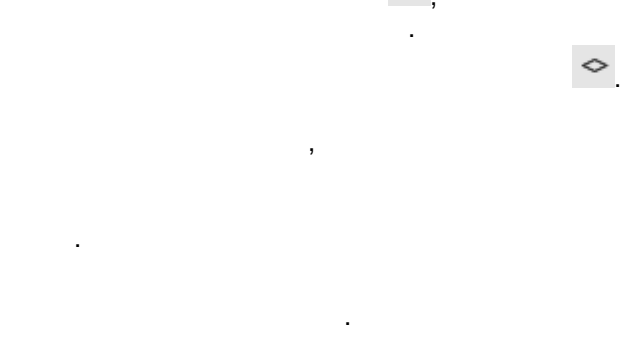

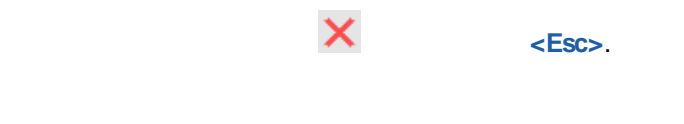

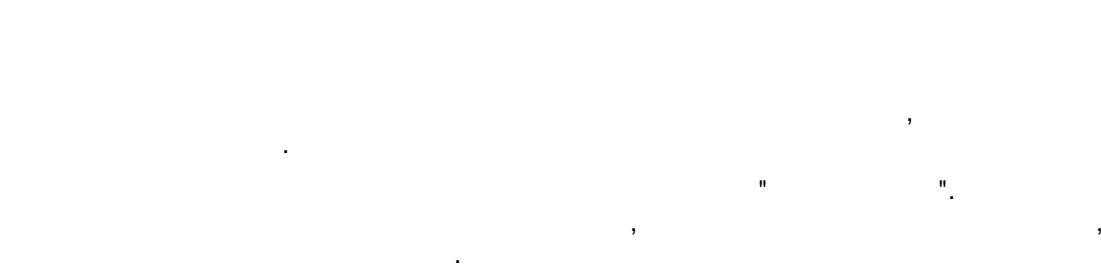

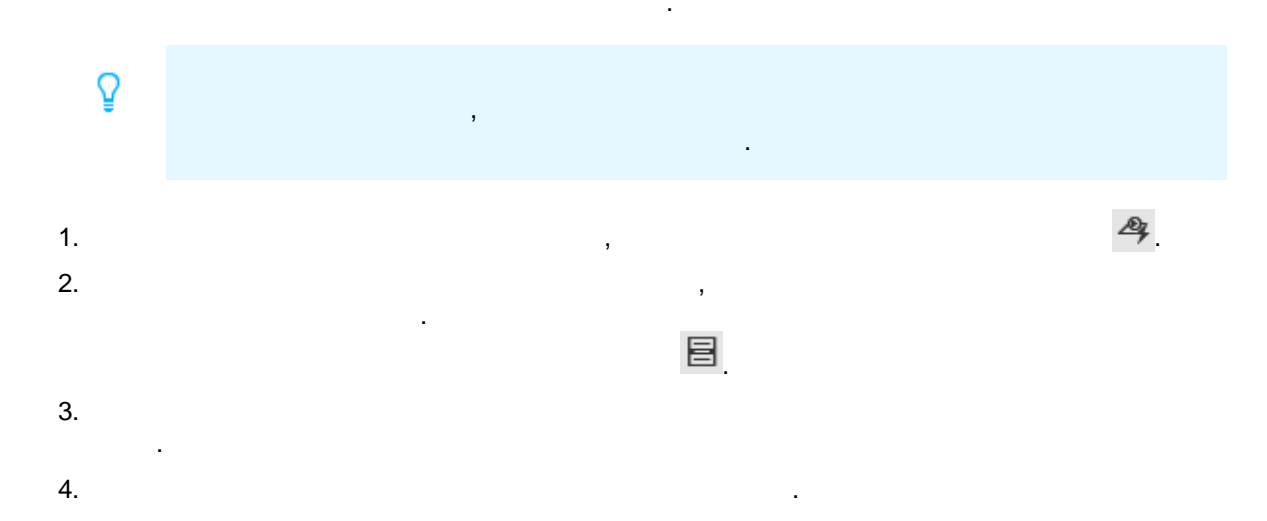

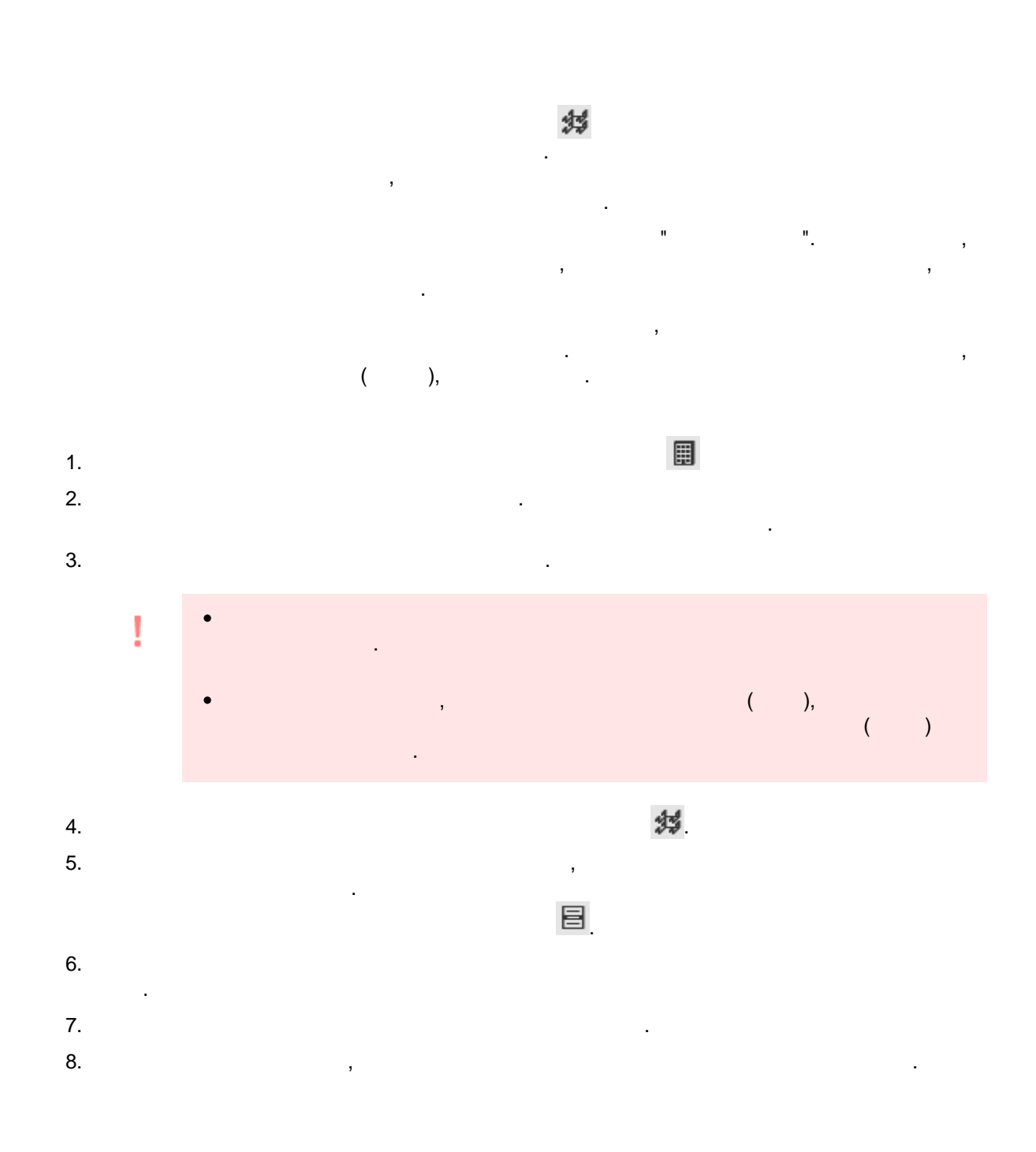

5.

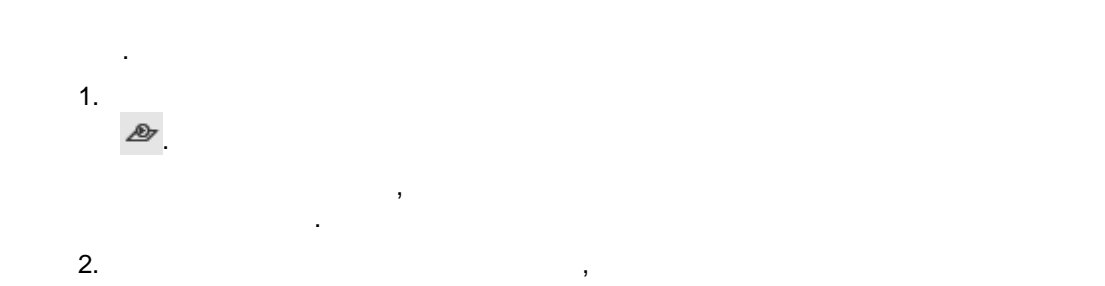

©.+7 +94+

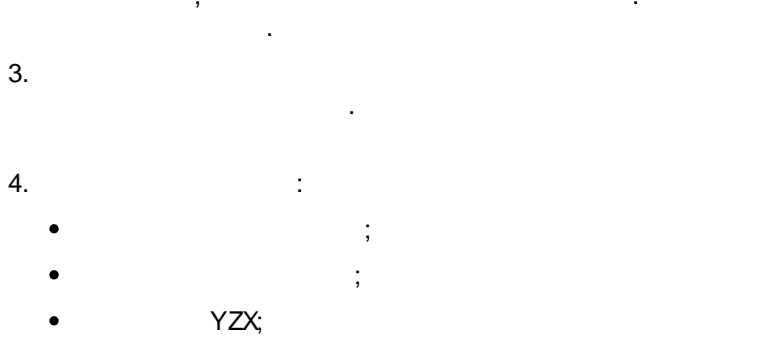

- YZX ( ). 5.
- 6. , 🗙

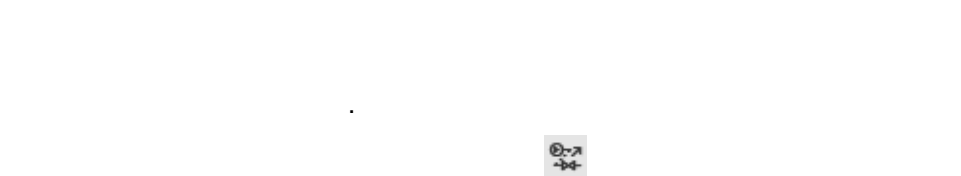

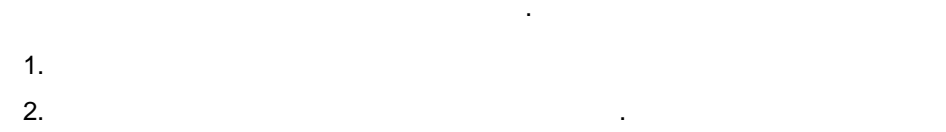

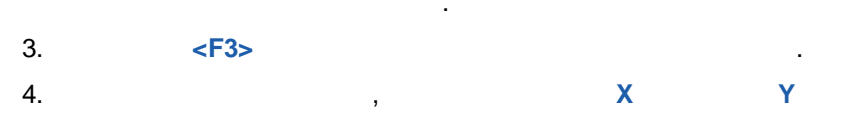

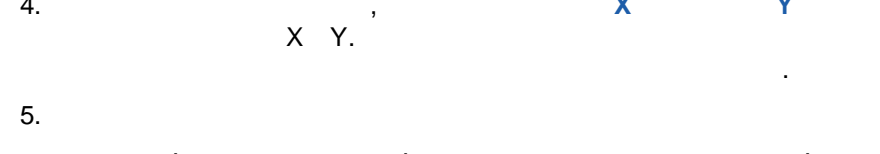

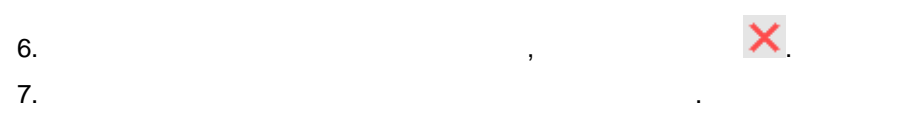

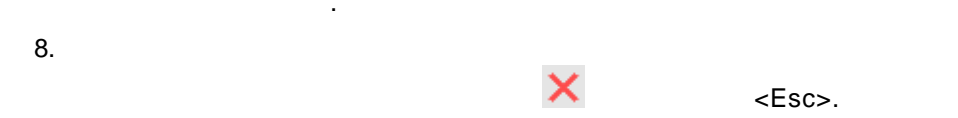

, п п<u>.</u>

, ,

6

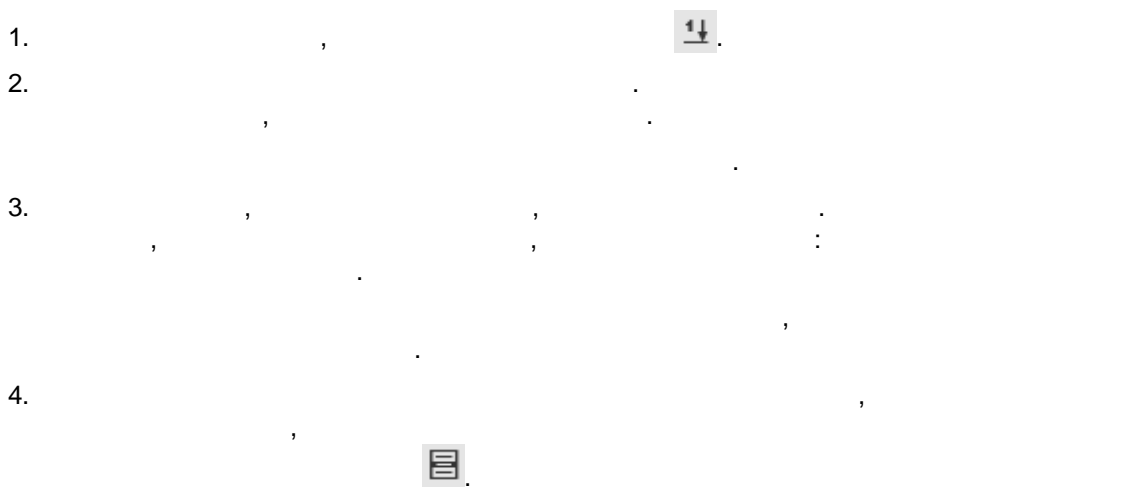

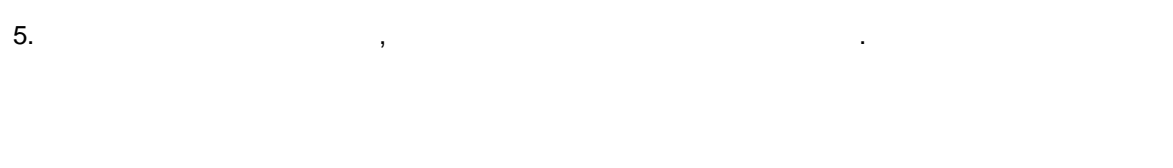

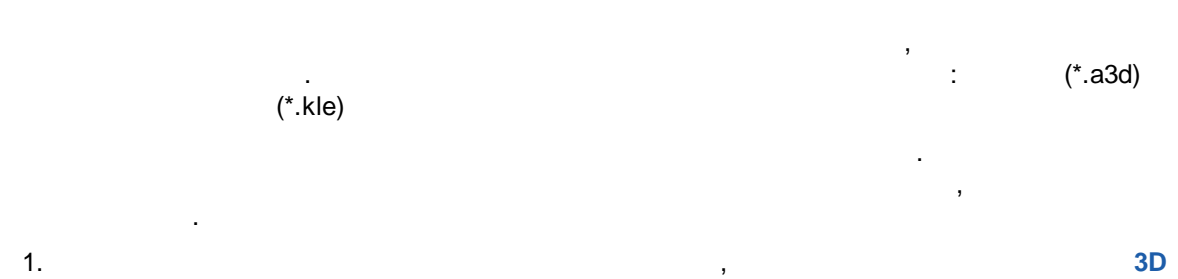

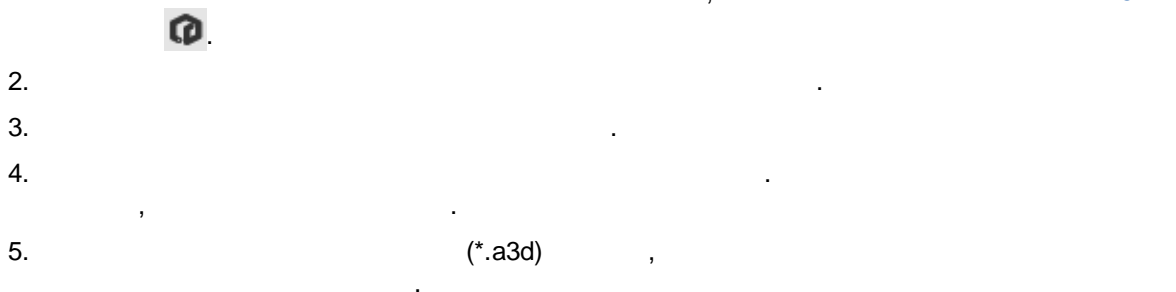

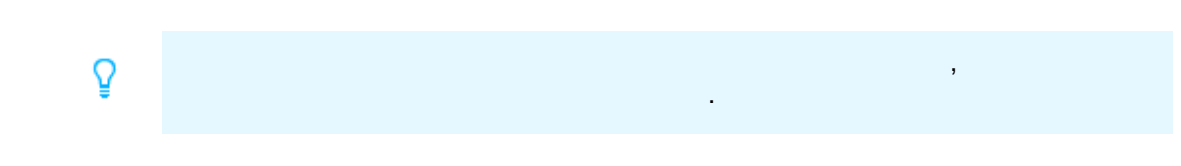

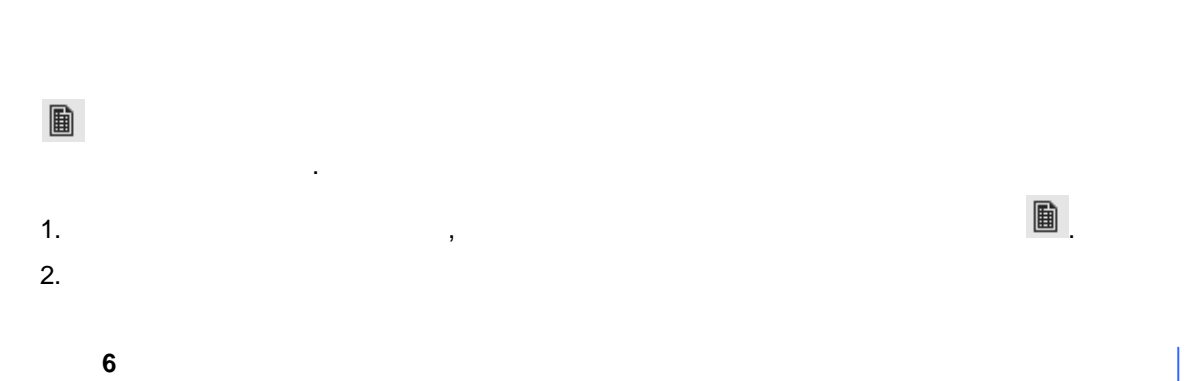

3.
4. ,
5.
6. (<Ctrl>+<Enter>),
< ►sc>.

1. 2. , (\*.sps).

□
 □
 □
 □
 (\*.sps)

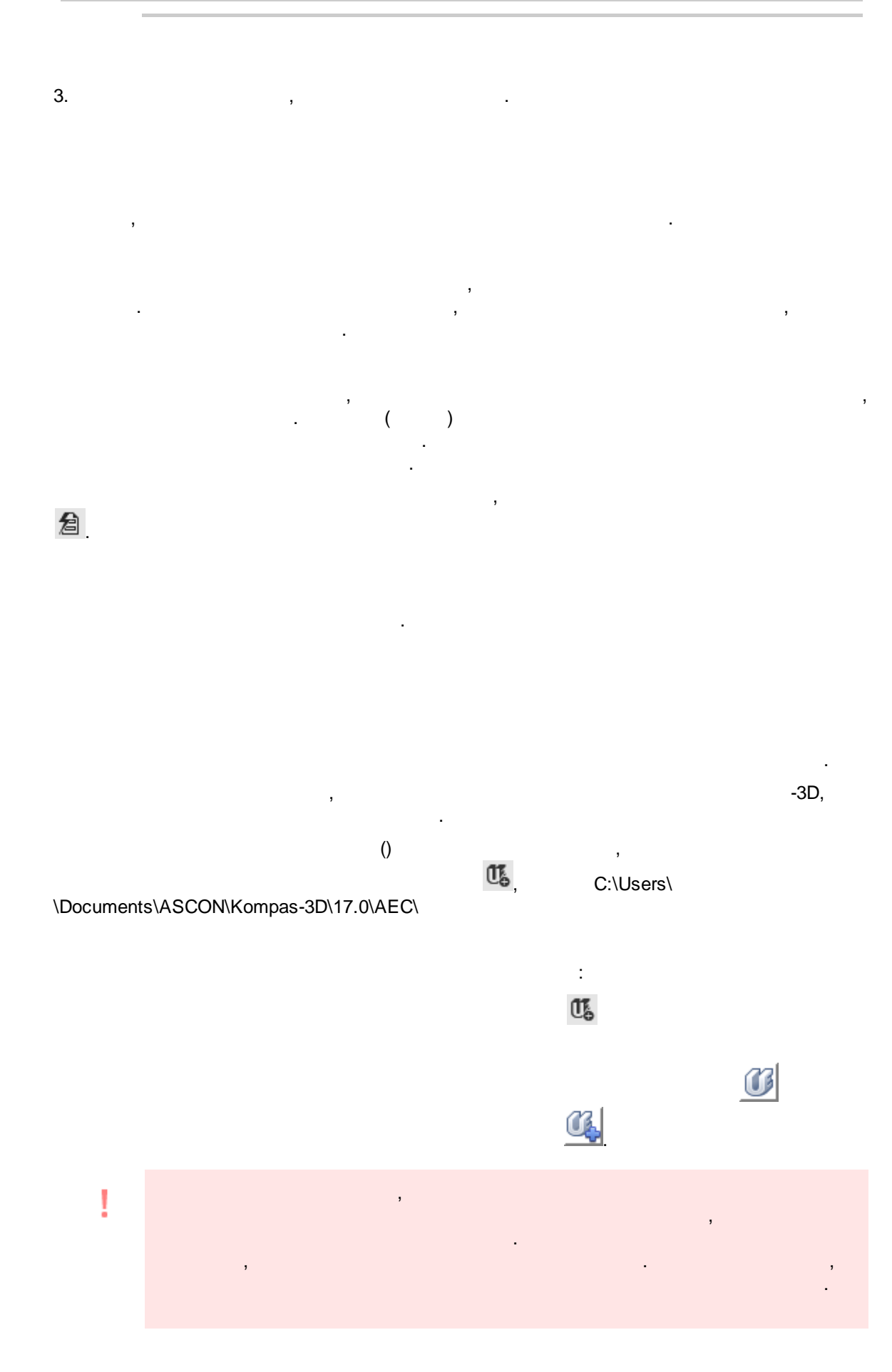

:

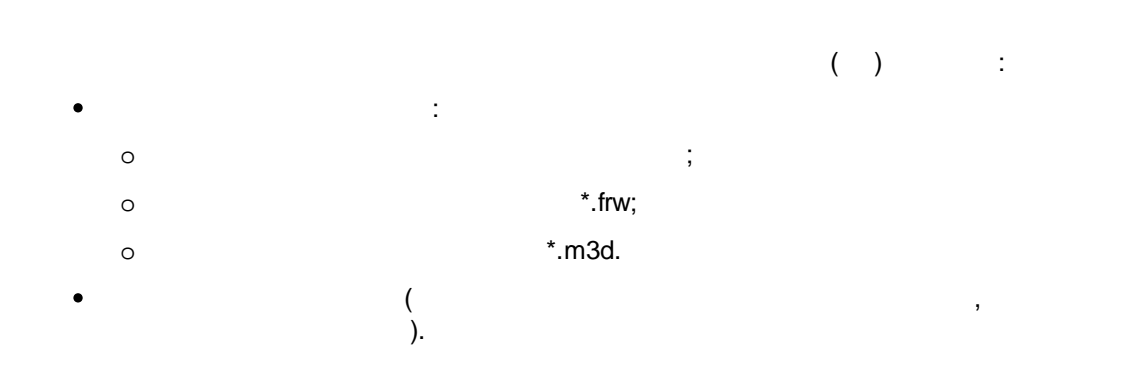

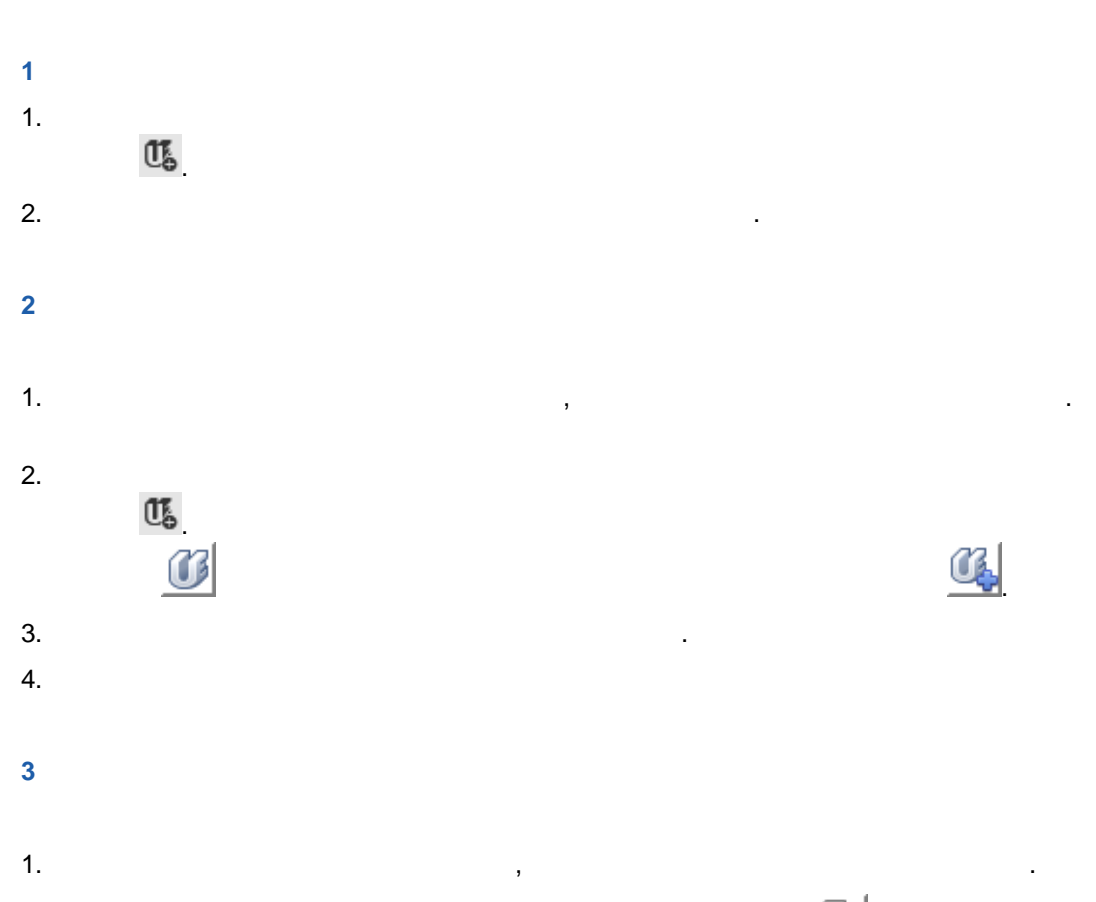

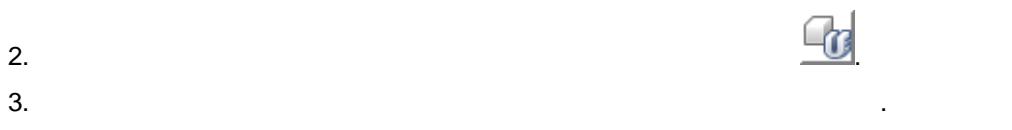

,

# --1. , , , , , , , , .

, , .

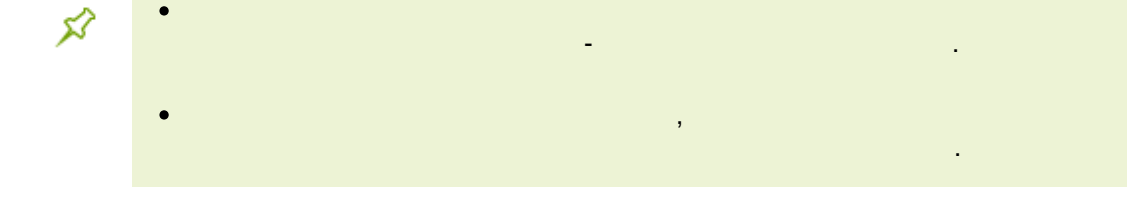

#### 2. (\*.frw).

3.

2.

8

\_\_\_\_\_

, , . ( ). ...

·

,

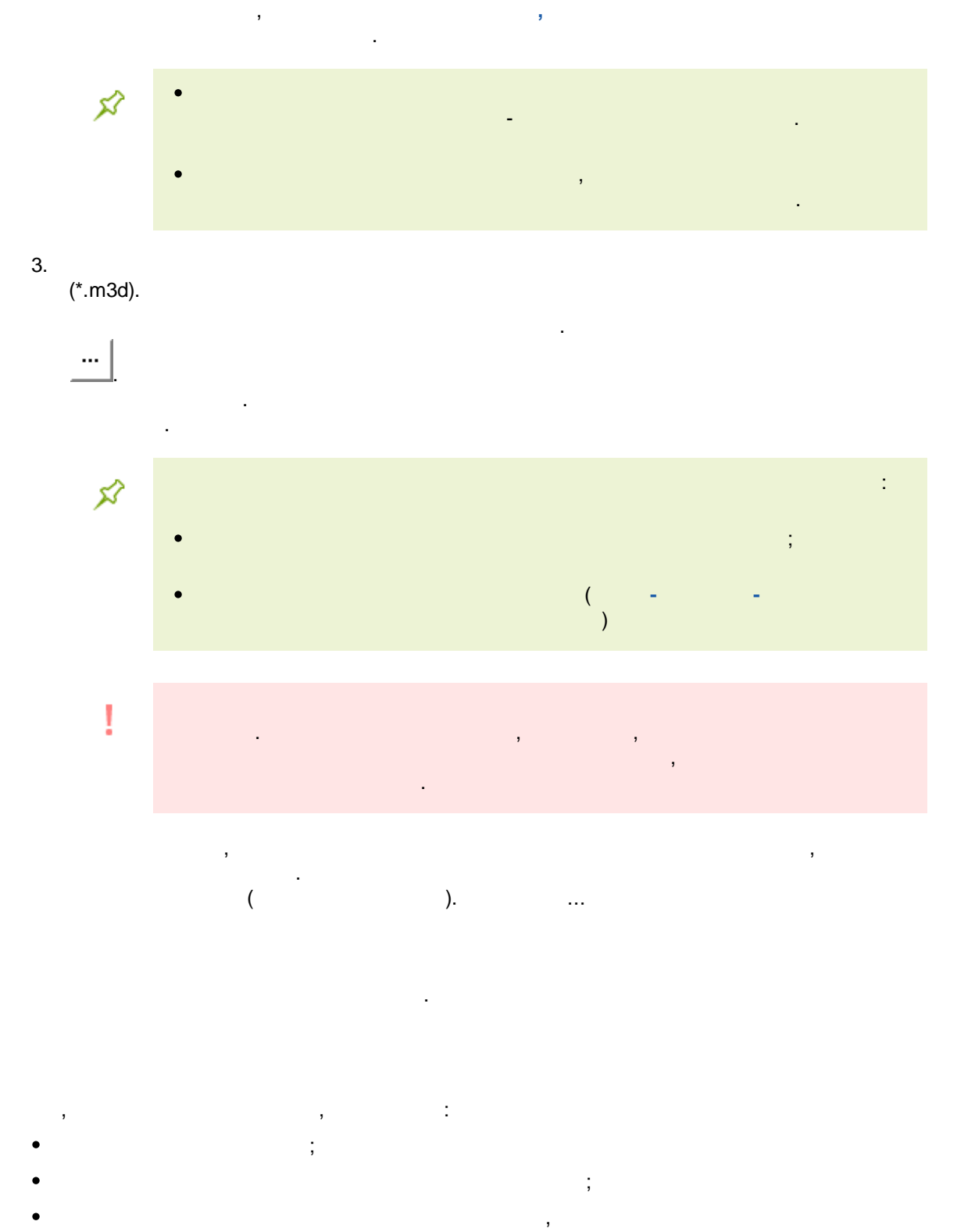

"\*"

8

. . .

# ( )

,

, , , . .

, , 1.

2. 3. <**Enter>**,

.

,

8

:

Dy

.

PT\_PARAM\_COUNT PT\_PARAM\_1\_NAME PT\_1\_PARAM\_1 PT\_2\_PARAM\_1

,

3.

1.

2.

|                 |             |                              |                   |                                       |      |       | ,                                               | 2 |
|-----------------|-------------|------------------------------|-------------------|---------------------------------------|------|-------|-------------------------------------------------|---|
|                 | ,           |                              |                   |                                       |      |       | •                                               |   |
| 🔞 Создание поль | ызователься | сого элемента                |                   |                                       | x    |       |                                                 |   |
| Упрощенное Д    | lетальное   | Оформление Пар               | аметры            |                                       |      |       |                                                 |   |
| Наименование    | e           | Значение                     |                   |                                       |      |       |                                                 |   |
| Двигатель       |             |                              |                   |                                       | ×    |       |                                                 |   |
| n,об/мин        | Топш        | ина стенки лля               |                   | (                                     | ×    |       |                                                 |   |
| Ν,κΒτ           | созда       | ваемой от "сине              | го                |                                       | ×    |       |                                                 |   |
| Тип агрегата    | плюса       | " трубы.Одна д               | пя                | D трубы для точки                     | 1 Nº | 1. Ec | сли номер точки не указан, то                   |   |
| Рабочая среда   | всего       | элемента                     |                   | значение присваи                      | IBae | тся   | всем точкам элемента.                           |   |
| Толщина стенк   | и           | 3.5                          |                   | ۹. ا                                  | ×    |       |                                                 |   |
| Наружный диа    | метр 1      | 108                          |                   | D трубы для точк                      | иNº  | 2. E  | сли точек больше, указывайте номер              |   |
| Наружный диа    | метр 2      | 159                          |                   | следующей точки                       | Ι.   |       |                                                 |   |
| PT_PARAM_COL    | UNT         | 1                            |                   |                                       | ×    |       | 0                                               |   |
| PT_PARAM_1_N    | IAME        | Dy                           |                   |                                       | ×    |       | <ul> <li>Это обязательные данные для</li> </ul> |   |
| PT_1_PARAM_1    |             | 100 <b>—</b> 3F              | ачение            | е Dу для точки №1                     |      |       | Подоора прубы                                   | _ |
| PT_2_PARAM_1    |             | 150                          |                   |                                       | ×    |       |                                                 |   |
| 1               |             |                              |                   |                                       | ×    |       |                                                 |   |
| Номер точки     | ]           | Значение Dy<br>больше, указі | для точ<br>ывайте | іки №2. Если точек<br>номер следующей | точ  | ки    | ]                                               |   |
|                 |             |                              | ОК                | Отмена Справк                         | a    |       | _                                               |   |

,

,

.

.

2

.

| Трубы |                                |      |                                           |                                         |        |   |
|-------|--------------------------------|------|-------------------------------------------|-----------------------------------------|--------|---|
|       |                                |      |                                           |                                         |        |   |
|       | 3.5<br>159<br>-<br>Соедин<br>- | ру   | 150<br>ГОСТ<br>Прок<br>ГОСТ<br>Мате<br>20 | амент<br>107( ~<br>ат<br>107( ~<br>риал |        |   |
| D     | ^ D                            | y    |                                           | Толщин                                  | а стен | ^ |
| 159.0 | 15                             | 50.0 |                                           |                                         | 3.8    |   |
| 159.0 | 15                             | 50.0 |                                           |                                         | 3.5    |   |
| 159.0 | 15                             | 50.0 |                                           |                                         | 3.2    |   |
| 159.0 | 15                             | 50.0 |                                           |                                         | 3.0    |   |
| 159.0 | 15                             | 50.0 |                                           |                                         | 2.8    |   |
| 159.0 | 15                             | 50 N |                                           |                                         | 2.5    |   |

. .

3 "

.

| 🛞 Редактирование пользов | зательского элемента                              |
|--------------------------|---------------------------------------------------|
| Упрощенное Детальное     | Оформление Параметры                              |
| Наименование             | Значение                                          |
| Citeren                  | ×                                                 |
| 1                        | ×                                                 |
| for an ingen             |                                                   |
| 175-0                    |                                                   |
| Наружный диаметр 1       | 108                                               |
| Наружный диаметр 2       | 159                                               |
| PT_PARAM_COUNT           | 2                                                 |
| PT_PARAM_1_NAME          | Dy 🗙                                              |
| PT_1_PARAM_1             | 100                                               |
| PT_2_PARAM_1             | 150 Вторая часть записи                           |
| PT_PARAM_2_NAME          | относится к подбору диаметра 🔀                    |
| PT_1_PARAM_2             | 2 и проверке параметров по<br>второму параметру - |
| PT_2_PARAM_2             | 5 "Толщина стенки", для случая,                   |
| Толщина стенки 1         | 2 когда толщина стенки                            |
| Толщина стенки 2         | 5 опличается в разных точках<br>элемента.         |
|                          |                                                   |
|                          | ОК Отмена Справка                                 |

",

.

### STREAM

. "0",

| 🔇 Редактирование пользов | ательского элемента                                                                                                    | x                       |
|--------------------------|----------------------------------------------------------------------------------------------------|-------------------------|
| Упрощенное Детальное     | Оформление Параметры                                                                                                    |                         |
| Наименование             | Значение                                                                                                    |                         |
|                          |                                                                                                    | $\times$                |
| 8                        | L.                                                                                                    | $\times$                |
| the sprange              |                                                                                                    | $\times$                |
| Courses                  |                                                                                                    | $\left  \times \right $ |
| Petrophysics             |                                                                                                    | $\left  \times \right $ |
| STREAM                   | 0                                                                                                    | ×                       |
|                          |                                                                                                    | $\left  \times \right $ |
|                          | При задании параметра STREAM в<br>фантомном отображении элемента будет<br>показано направление потока.<br>Направление показано от точки с меньши<br>номером к точке с большим номером | м                       |

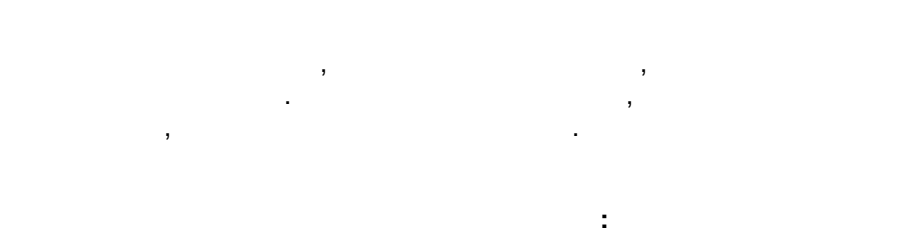

| 1. | , | ; |    |
|----|---|---|----|
| 2. |   | ( | B. |

| 2. |   | , |
|----|---|---|
| 3. |   |   |
|    | 1 |   |

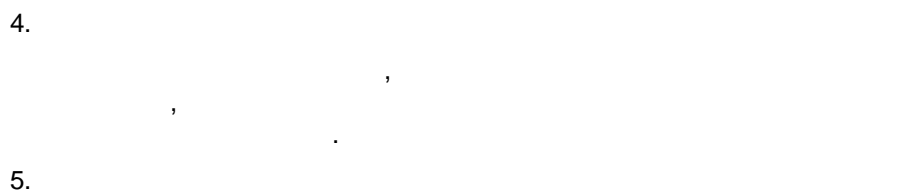

.

:

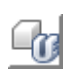

,

,

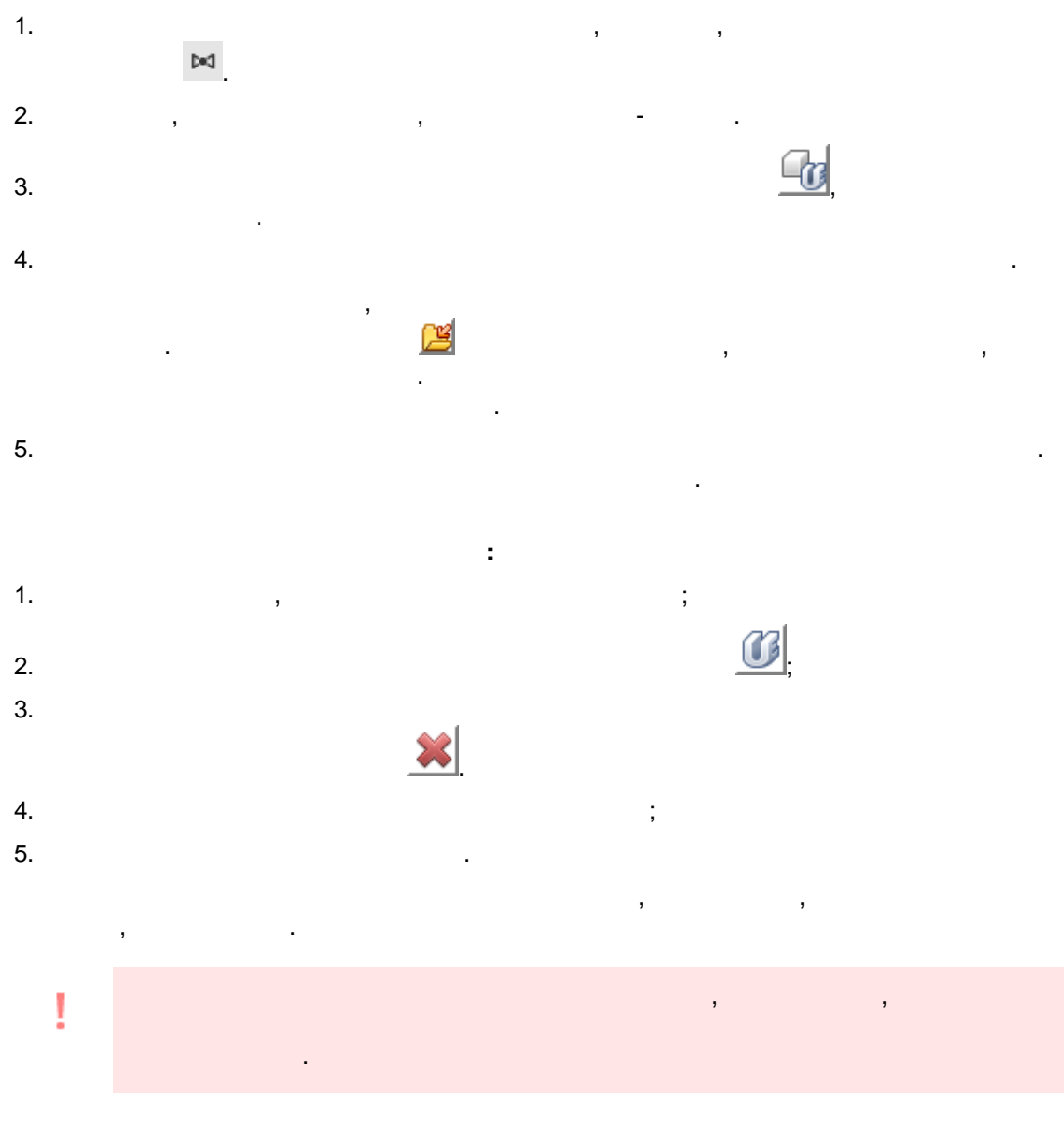

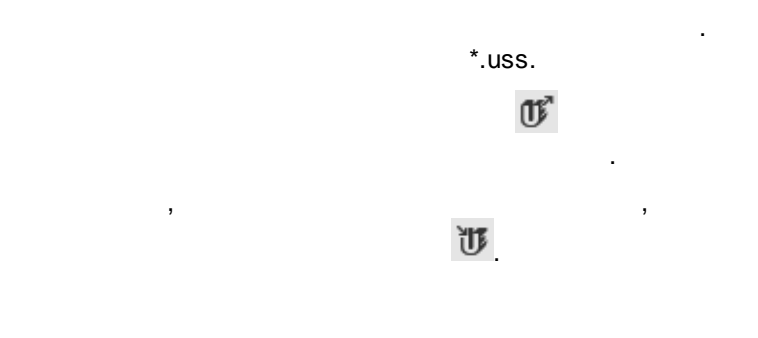

•

,

| 1.     |    |   |     |   |  |
|--------|----|---|-----|---|--|
|        |    |   | 115 |   |  |
|        |    |   | 0   |   |  |
| 2.     |    |   |     |   |  |
| 3.     |    |   |     |   |  |
|        |    |   |     |   |  |
|        |    |   |     |   |  |
|        |    |   |     |   |  |
| Δ      |    |   |     |   |  |
| ч.     |    |   |     |   |  |
| F      |    | 3 |     |   |  |
| Э.     |    |   | •   |   |  |
|        | ,  |   |     | • |  |
| 6      |    |   |     |   |  |
| 0.     |    |   |     | • |  |
| 7.     | 3  |   |     |   |  |
| 8.     |    |   |     |   |  |
| (*.uss | ). |   |     |   |  |
| 9.     |    |   |     |   |  |
| 10     |    |   |     |   |  |
| 10.    |    |   | "   |   |  |

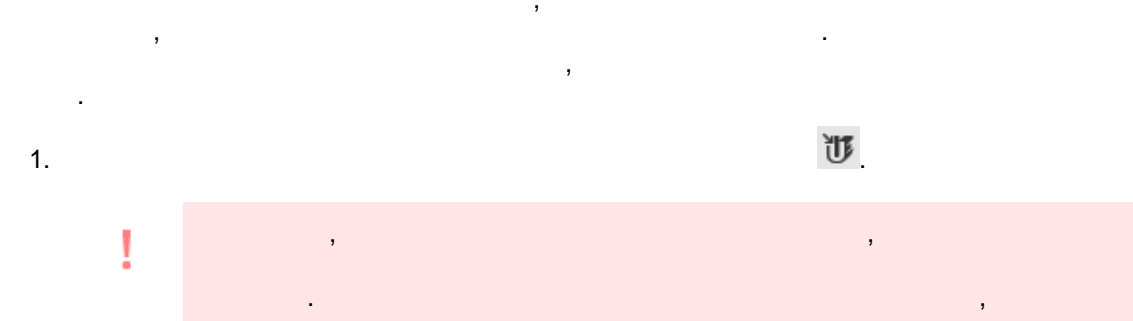

|  | , |  |
|--|---|--|
|  |   |  |
|  |   |  |
|  |   |  |
|  |   |  |
|  |   |  |
|  |   |  |
|  |   |  |
|  |   |  |

| 2. | (*.uss) |   |
|----|---------|---|
| 3. |         | , |
|    | ,       |   |

.

.

•

.

| Добавит<br>ь        |  |   |  |
|---------------------|--|---|--|
| Не<br>добавлят<br>ь |  | · |  |
|                     |  |   |  |

•

.

•

.

,

.

,

,

.

,

.

,

,

.

,

.

,

Добавит ь без геометри

.

и Не добавлят ь

|                                                              |   |  | , |
|--------------------------------------------------------------|---|--|---|
| Оставить<br>мой                                              |   |  |   |
| Заменит<br>ь на<br>импорти<br>руемый<br>без<br>геометри<br>и |   |  |   |
| Добавит<br>ь как<br>копию<br>без<br>геометри<br>и            | , |  |   |

".

.

,

.

.

.

畸

.

"

4. 5

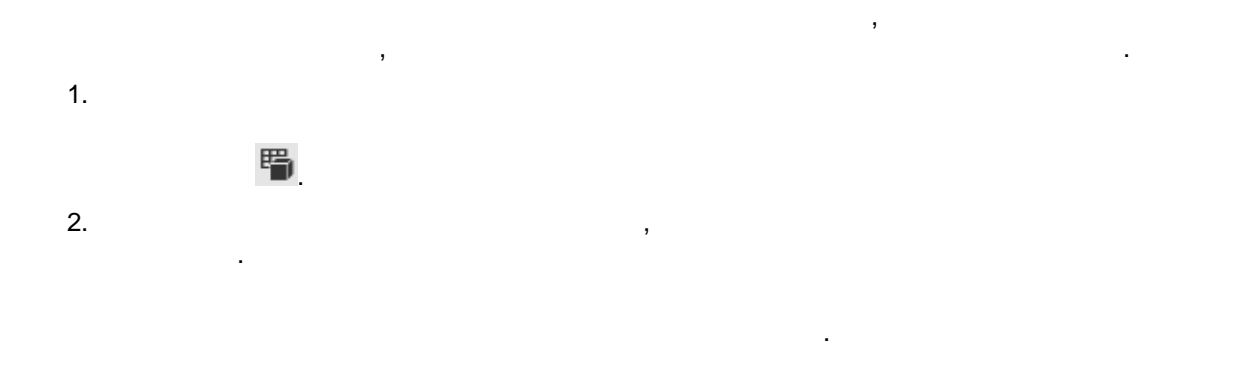

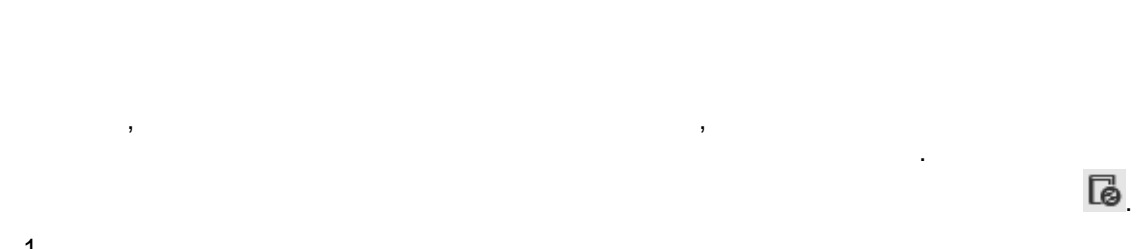

| 1. |   | , | , | le | <b>b</b> |  |
|----|---|---|---|----|----------|--|
| 2. |   |   |   | ,  |          |  |
| 3. |   |   | 3 |    | 3        |  |
|    | , |   |   | •  | ,        |  |

| 4. | 3 |  |
|----|---|--|
|    | , |  |
|    |   |  |

|    | •                                 |
|----|-----------------------------------|
| 5. | ( <ctrl>+<enter>),</enter></ctrl> |
|    | × ( <esc>).</esc>                 |

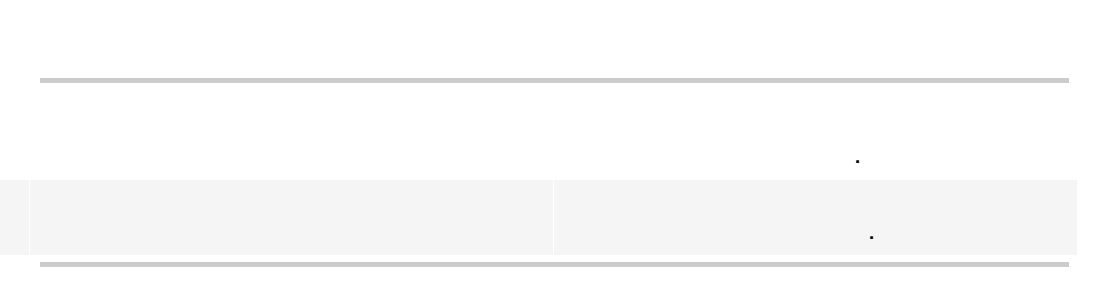

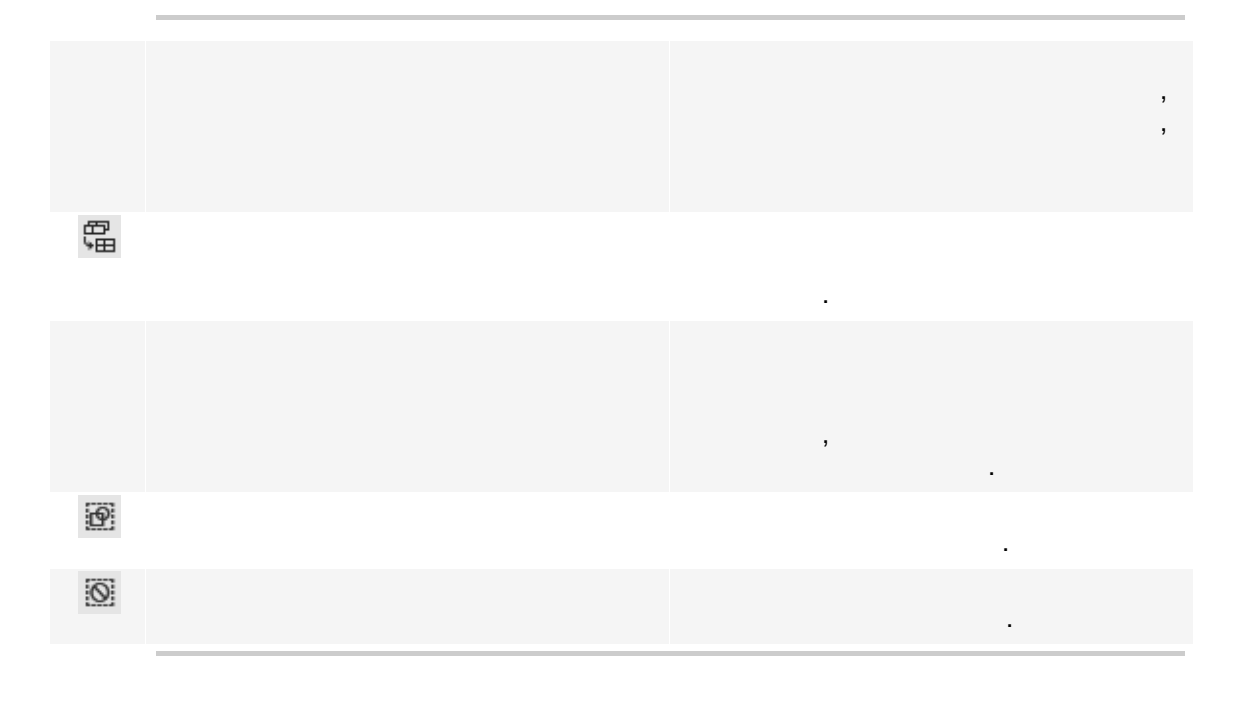

- , - \*.fdb. —

2. ,

. SIMPLE=1, .

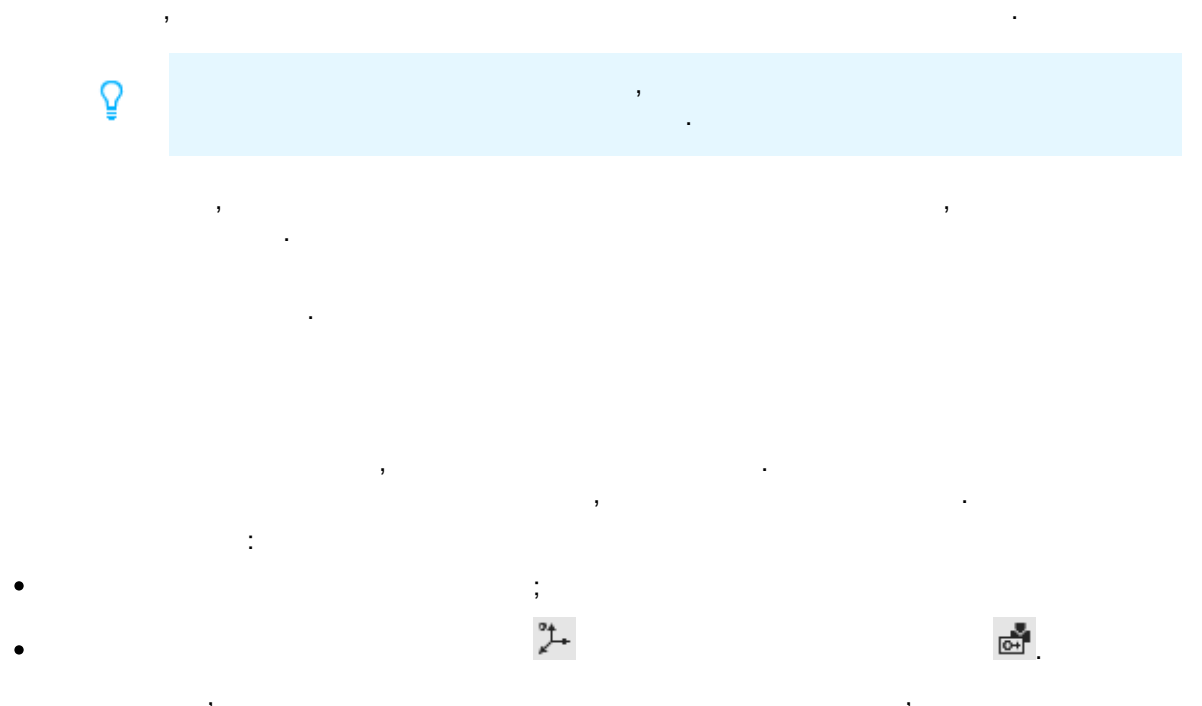

...\ASCON\KOMPAS-3D v17\Sys.

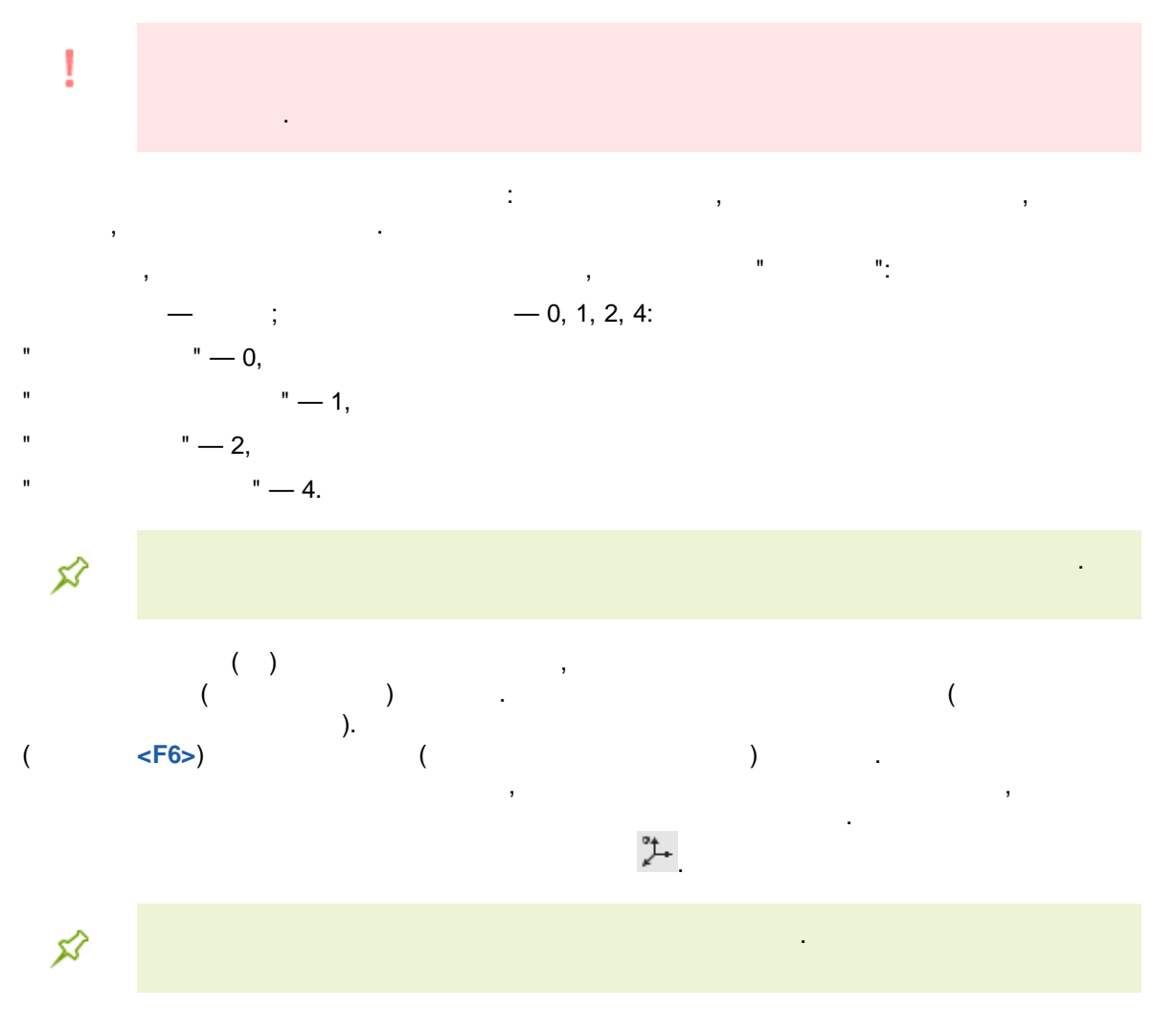

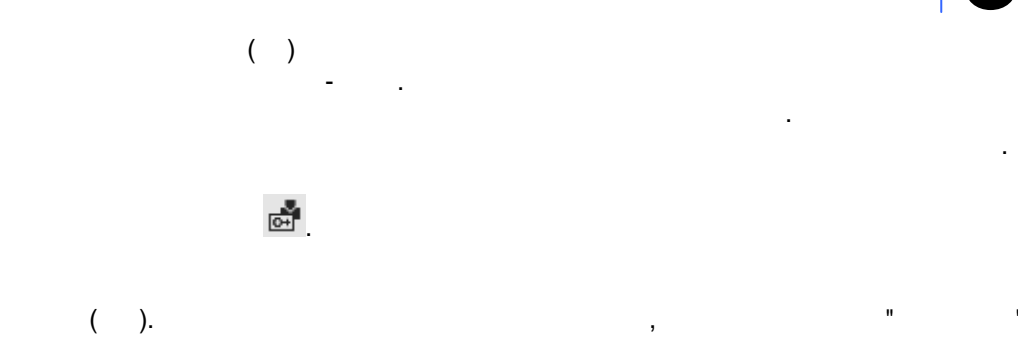

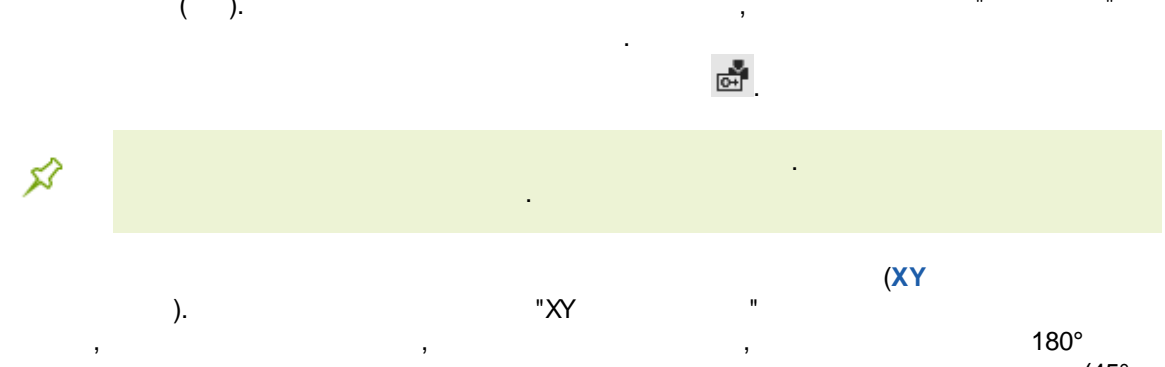

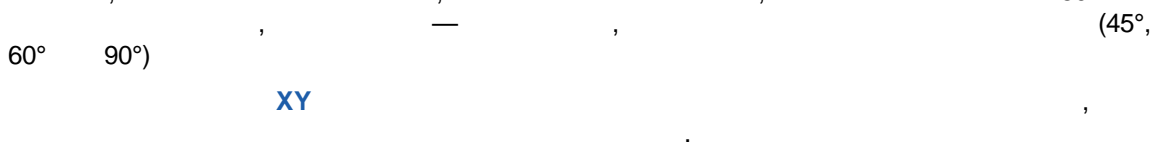

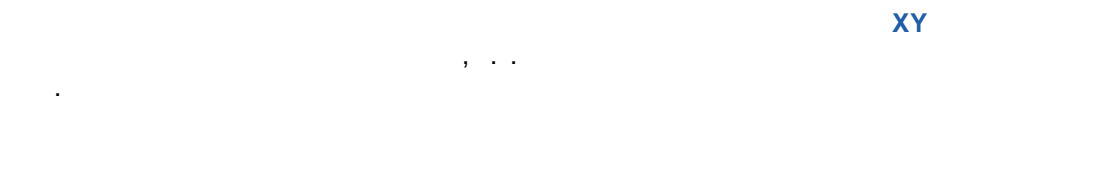

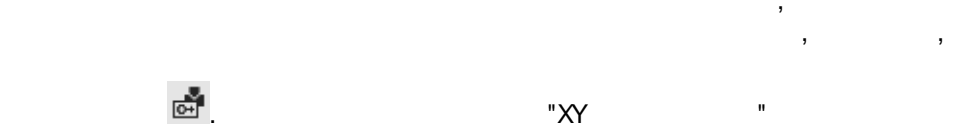

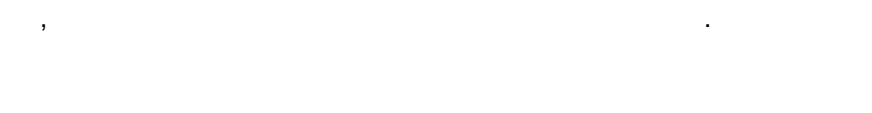

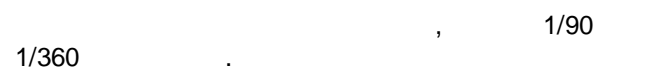

-

\_

-

\_

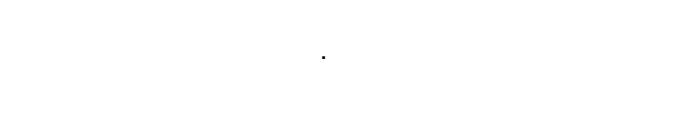

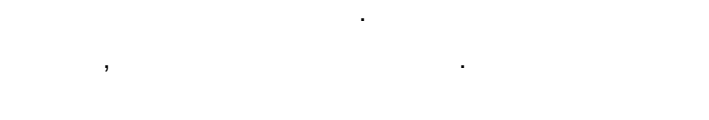

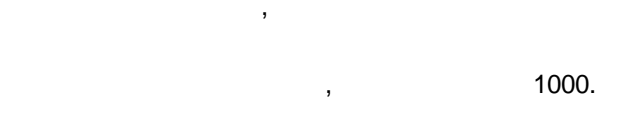

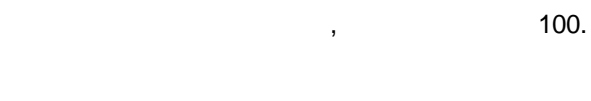

, , ,

\_

\_

\_

\_

-